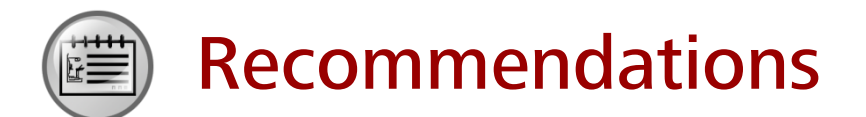

- Huawei Learning Website
  - http://learning.huawei.com/en
- Huawei e-Learning
  - https://ilearningx.huawei.com/portal/#/portal/ebg/51
- Huawei Certification
  - http://support.huawei.com/learning/NavigationAction!createNavi?navId=\_31
     <u>&lang=en</u>
- Find Training
  - <u>http://support.huawei.com/learning/NavigationAction!createNavi?navId=\_trai</u> <u>ningsearch&lang=en</u>

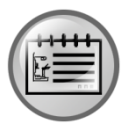

# **More Information**

Huawei learning APP

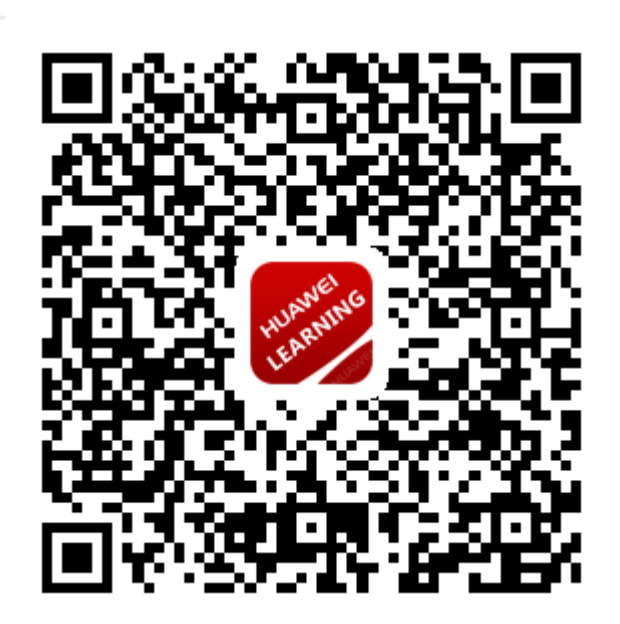

# Certification Huawei Training & Certification Huawei Training & Certification

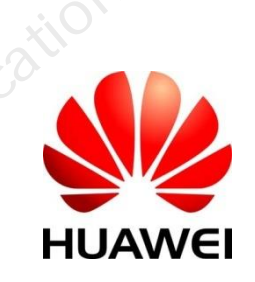

# Contents

| Task Description                 |    |
|----------------------------------|----|
| Version Information              |    |
| Objectives                       |    |
| Background                       |    |
| Configuration Tasks              |    |
| Login into AC controller         | 94 |
| Northbound Protocols Setup       |    |
| Configuring Southbound Protocols |    |
| Task Description                 |    |
| Version Information              |    |
| Objectives                       |    |
| Background                       |    |
| Prerequisites                    |    |
|                                  |    |
| ertifica                         |    |
|                                  |    |
|                                  |    |
| ins                              |    |
| ain                              |    |
|                                  |    |
|                                  |    |
|                                  |    |

# SDN Commonly Used Protocols Integrated Practice Guide

# Typical Application Scenarios of SDN Commonly Used Protocols

In conjunctions with the rapid growth and emergence of SDN networks, various types of protocols are deployed, which might vary based on different SDN solutions applied according to live network applications. This section generally describes the commonly used protocols in SDN applications, such as Openflow, SNMP, Netconf etc.

Diagrams below show the examples of a few types of Huawei SDN solutions. The similarities of each solution here is that all the SDN solutions will definitely comprise of two main SDN network elements such as the Agile Controller and the forwarding device(Network Elements), which is also known as forwarder. In certain solutions such as IP + Optical solution or TSDN solutions, there are some other additional SDN elements being deployed, which are the U2000 and utraffic. To allow all these elements to be able to communicate with each other, different communication protocols are deployed. SDN protocols can divided into Northbound and Southbound interface protocols. Northbound protocols are used during upper-level communication, between Apps/Cloud/Virtualization Platform to Controllers and southbound protocols used during communication between Agile controllers and Forwarding Devices.

#### **Disclaimer:**

After discussing the protocols briefly in the next section, this guide will focus on hands on practices of configuring some of the major protocols such as

# Southbound and Northbound Protocols Supported by the AC-DCN

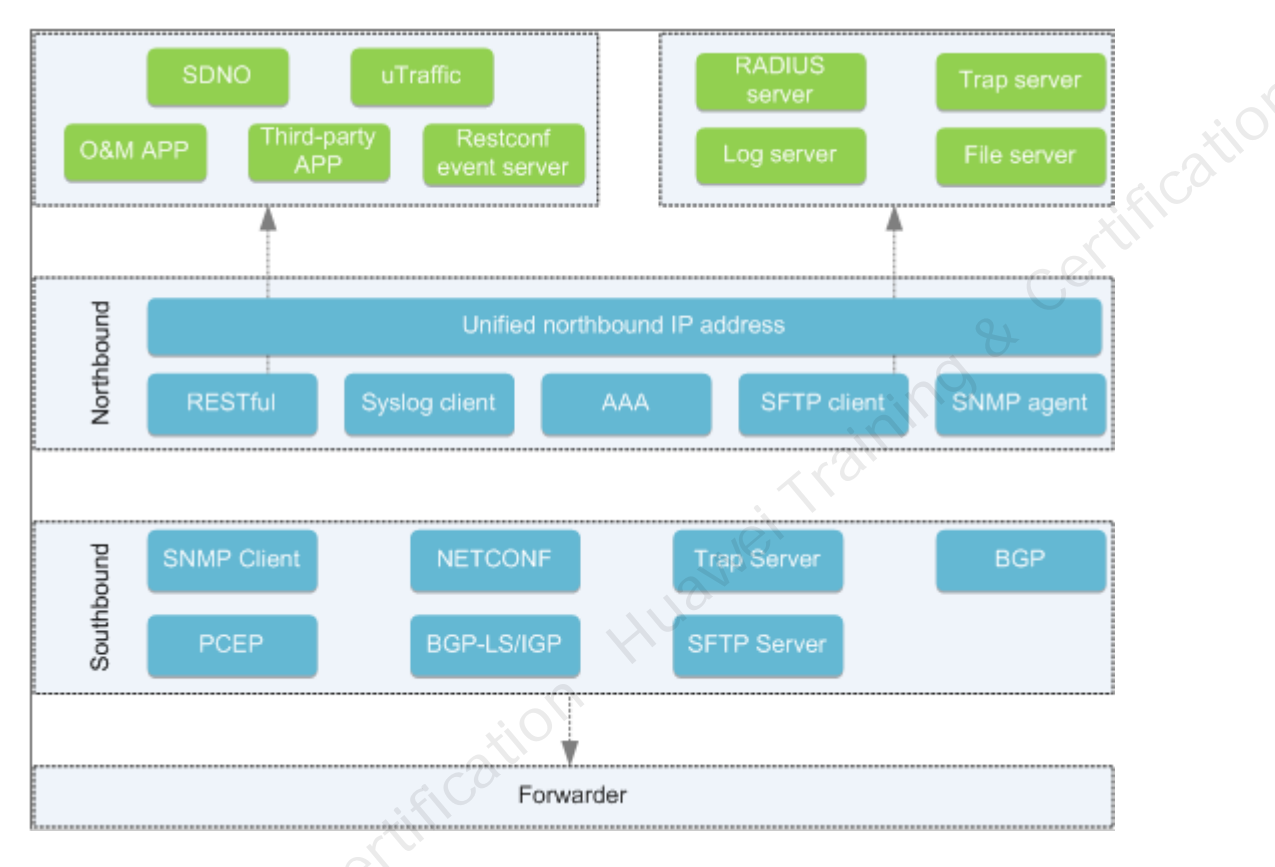

#### Northbound and Southbound Protocols

The AC-DCN supports a variety of standard northbound and southbound protocols.

The northbound layer uses the RESTCONF/RESTful management protocol to receive service information or policies from the orchestration layer or third-party apps. Communication protocols such as Syslog and SFTP are used to transfer and back up data between the AC-DCN and a third-party server.

Southbound protocols include the control protocol such as OpenFlow for multiple path detection, communication protocols such as SFTP for file transfer, and management protocols such as SNMP and NETCONF for configuration delivery or alarm collection.

The northbound layer provides a unified IP address, through which you can manage the AC-DCN regardless of the northbound protocol in use and without the need to monitor changes in the controller.

| Northbound<br>Protocol | Description                                                                                                    |
|------------------------|----------------------------------------------------------------------------------------------------|
| RESTCONF/RESTful       | Provides HTTP-based standard RESTCONF/RESTful interfaces, allowing you to configure, manage, and perform maintenance on the controller. |
|                        | Supports the WebSocket-based RESTful notification mechanism, which provides near-instantaneous notifications.                           |
| NETCONF                | Receives configurations and optimization policies for scheduling IP network border traffic.                                             |
| Syslog client          | Enables you to upload Syslogs to log servers.                                                                                           |
| AAA                    | Supports login authorization and authentication, as well as remote RADIUS authentication.                                               |
| SFTP client            | Provides support for SFTP clients.                                                                                                    |
| SNMP agent             | Provides SNMP services and trap reporting.                                                                                              |
|                        | JUSWE                                                                                                    |
| Southbound De          | scription                                                                                                    |

The following figure lists functions of the protocols.

|  | Southbound<br>Protocol | Description                                                                                                    |
|--|------------------------|----------------------------------------------------------------------------------------------------|
|  | SNMP client            | Supports sending management information base (MIB) requests to<br>forwarders and implementing operations such as device discovery. The<br>AC-WAN actively attempts to connect to the target forwarder through<br>the SNMP client (after the forwarder IP address, user name, and<br>password are set on the controller). You can query device information<br>after a connection is established. |
|  | NETCONF                | Delivers and reconciles NE configurations. The NETCONF module of the AC-WAN acts as a NETCONF client at the southbound layer.                                                                                                    |
|  | SFTP Server            | Provides the SFTP server function.                                                                                                    |
|  | Trap Server            | Receives SNMP traps reported by forwarders.                                                                                                    |
|  | PCEP                   | Communicates tunnel information between the controller (PCE) and forwarder (PCC). PCEP sessions can be used to configure tunnels and optimize traffic.                                                                                                    |
|  | BGP/BGP<br>Flowspec    | Collects and controls routes on forwarders.                                                                                                    |
|  | BGP-LS/IGP             | Collects and advertises routes. It collects topology information from forwarders and sends it to the controller.                                                                                                    |

# **Configuring Northbound Protocols**

#### **Task Description**

This lab practice will focus on configuration related to the Northbound protocols

#### Version Information

| sion Information     | Training          |
|----------------------|-------------------|
| Equipment Type       | Equipment Version |
| SDN Agile Controller | DCNV300R001C10    |

#### Objectives

Upon completion of this course, you will be able to:

- Configure RESTful Northbound Connection on SDN AC
- View RESTful Northbound Connection Statistics on SDN AC
- Configure SNMP Agent and Alarm Host protocol on SDN AC
- View SNMP Agent Statistics on SDN AC

#### Background

The northbound protocol, such as RESTCONF/RESTful, SNMP, SFTP, RADIUS, NETCONF and Syslogs, is the protocol used when an AC-DCN is communicating with the NMS.

The AC-DCN unifies IP addresses and displays only one IP address to the NMS.

#### **Configuration Tasks**

#### Login into AC controller

- 1. User Mozilla firefox to login into the AC controller via the management IP:
- 2. Enter https:// AC-DCN *server IP address:*port number/index.html in the address box, and press Enter. (example: https://100.0.100.40:18002)

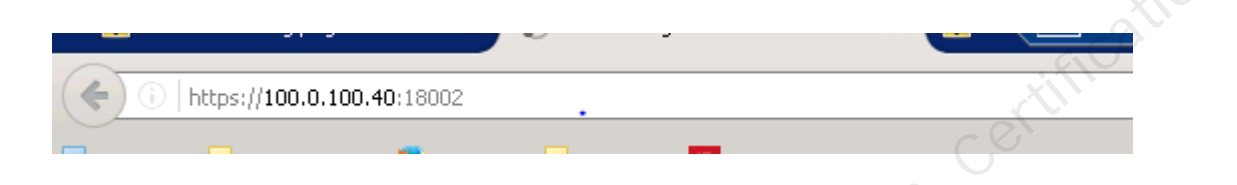

3. Enter the default administrator name admin and password Changeme123, and click GO

| - HUAWEI CON      |  |
|-------------------|--|
|                   |  |
| aining admin a 60 |  |
|                   |  |

- 4. After login, the system prompts you to the change the password.
- 5. After the password is modified, the system automatically jumps to the login page in 5 seconds. Log in to the AC-DCN using the new password to check whether the new password is correct
- 6. Below is the screenshot of the AC Homepage:

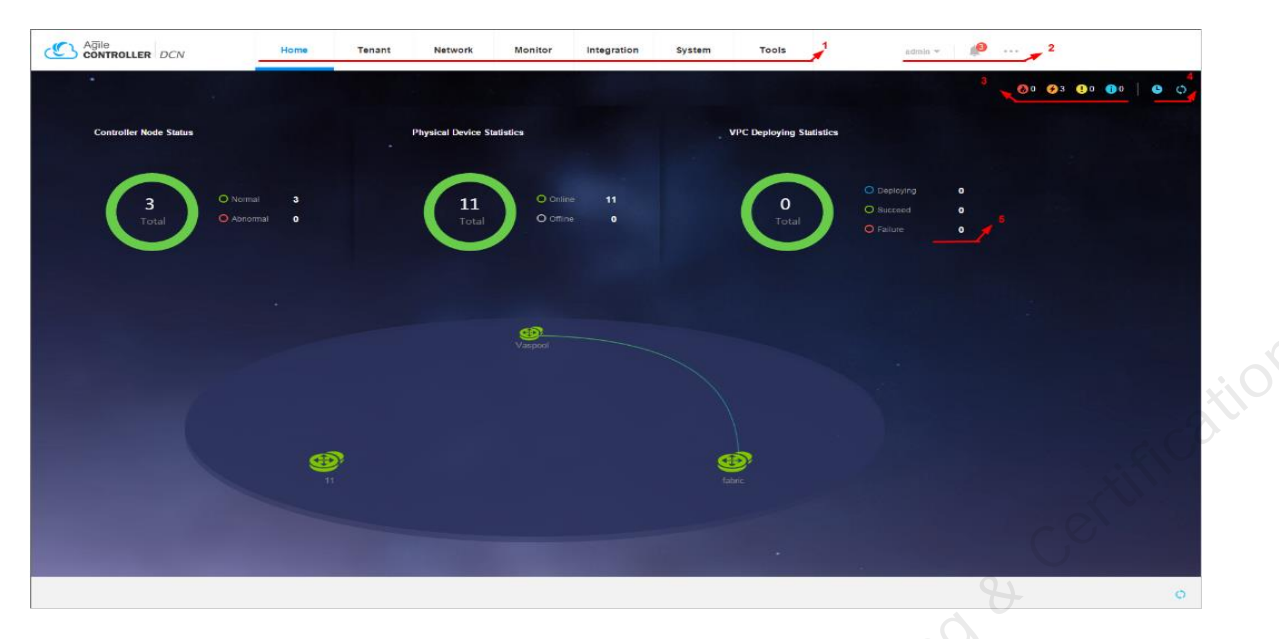

1)Main menu area-Function as a main entrance to different functions of the AC-DCN.

2)**General information area**-Displays the following common information about the AC-DCN from left to right:

User Name: Indicates the user name for logging in to the AC-DCN.

Logout: used for logging out of the AC-DCN or switching login account.

Notification Icon: Click the notification icon to display the AC-DCN alarms.

**Others:** 

Language: Click the icon to switch the current language mode of the AC-DCN.

**Oline Help:** Click Oline Help to view help information if you encounter any problems when using the AC-DCN.

**Config Guide:** Click Config Guide to view the step-by-step guidance of configuring the AC-DCN services.

Website Map: Click Website Map to display a navigation page generated based on the structure,

framework, and content of the AC-DCN. You can use Website Map to quickly locate the entries of functions of the AC-DCN.

About: Click About to display the AC-DCN version.

Visual Style: Click Visual Style to switch the view style.

**3)Alarm indicator area** -Shows severity and entries of uncleared alarms of the AC-DCN. They are critical alarm number, major alarm number, minor alarm number, and warning number, from left to right.

4) Statistics information fresh area-Displays refreshed device status and services on the statistic graph.

5)Statistics area-Shows device statuses and services, including measurement of network device statuses and physical network device statuses.

#### Northbound Protocols Setup

#### **RESTful Northbound Connection**

- 1. Choose **System > System Settings > Northbound Protocol** from the main menu.
- 2. Choose **RESTful > Northbound Connection** from the navigation tree on the left. The northbound connection page is displayed
- The lock function prevents service configurations from being delivered to cluster nodes. Enable the lock function and click Apply. The Agile Controller-DCN rejects REST configurations and WebSocket connection requests

| d Protocol > RESTful > Northbound Connection                                                                                                    |
|----------------------------------------------------------------------------------------------------|
| Northbound Lock  The lock function prevents service configurations from being delivered to cluster nodes. After locking, the Aglie Controller rejects REST configurations and WebSocket connection requests.                                                                                                    |
|                                                                                                    |
| Apply                                                                                                    |
| nnection Parameters                                                                                                    |
| ck Indicates the status of the northbound lock                                                                                                    |
| <ul> <li>During online upgrade, RESTful/RESTCONF requests and WebSocker connections must be locked.</li> <li>After the locking:         <ul> <li>Northbound RESTful/RESTCONF POST/PUT/DELETE requests are denied, and POST requests with the query parameter op=get are processed as GET.</li> <li>WebSocket connection requests are denied.</li> </ul> </li> <li>You can perform the following operations to unlock some unexpected RESTful/RESTCONF POST/PUT requests:         <ul> <li>Access the directory where the configuration file is stored.</li> <li># /opt/controller/naas/naas-karaf-1.0.1-</li> </ul> </li> </ul> |
| <pre>SNAPSHOT/configuration/rest-not-lock 2. Modify the lock.xml file as follows:</pre>                                                                                                    |
|                                                                                                    |

| <ul> <li>url: indicates full match of request URLs.</li> <li>method: indicates the request method.</li> </ul> |
|----------------------------------------------------------------------------------------------------|
| Save the modification.                                                                                        |

4. On the Northbound Websocket Connection Statistics tab page, enter the node name in the search

| box, and click 🏅 |  | . The statistics result is displayed. |  |
|------------------|--|---------------------------------------|--|
|------------------|--|---------------------------------------|--|

| box, and c           | lick $\succeq$ . The statisti | cs result is displayed. |             | (i)                |
|----------------------|-------------------------------|-------------------------|-------------|--------------------|
| Northbound Websocket | Connection Statistics         |                         |             | . tifico           |
| Refresh              |                               |                         |             | Enter a node name. |
| Client IP Address    | Node Name                     | Connection Time *       | WSSURL      | Status             |
|                      |                               | No records found.       |             |                    |
|                      |                               | 44                      | <u>,</u> 0. |                    |

| Client IP       | Indicates the IP address of a northbound application.                                      |  |  |
|-----------------|--------------------------------------------------------------------------------------------|--|--|
| Node Name       | Indicates the IP address of the service management node of the AC-DC                       |  |  |
| Connection Time | Indicates the time when a connection is established.                                       |  |  |
| WSS URL         | Indicates the uniform resource locator. A URL uniquely identifies the lo<br>of a resource. |  |  |
| Status          | <ul><li> connected</li><li> connecting</li></ul>                                           |  |  |

 On the Northbound RESTful/RESTCONF Connection Statistics tab page, select a cluster node, and click Search. The statistics result is displayed in the list.

| Northbound RESTfu | I/RESTCONF Connect | ion Statistics |                      |                      |               |                                    |          |    |
|-------------------|--------------------|----------------|----------------------|----------------------|---------------|------------------------------------|----------|----|
|                   |                    |                |                      |                      |               | Cluster node controller-150-1-1-88 | y Search |    |
| Client IP Address | Client Port        | Protocol       | User Agent           | Connection Time *    | Login Account | Request URL                        | Status   |    |
| 192.168.20.31     | 35138              | https          | Mozilla/5.0 (Windows | 2017-07-14 02:52:10: | admin         | /controller/platform/ui/r          | Pending  | N. |
| 10 👻 Total record | s:1 < 1 >          |                |                      |                      |               |                                    | certifi  | 0  |

| Client IP       | Indicates the IP address of a northbound application.                                                                                                    |  |  |
|-----------------|----------------------------------------------------------------------------------------------------|--|--|
| Client Port     | Indicates the northbound application port.                                                                                                    |  |  |
| Protocol        | <ul> <li>http: HTTP transfers hypertext messages in plain text.</li> <li>https: HTTPS supports SSL encryption and has high security.</li> <li>ws: WebSocket is a full-duplex technology enabling communication between the browser and server.</li> <li>wss: Secure WebSocket supports SSL encryption.</li> </ul> |  |  |
| User Agent      | Indicates the client browser.                                                                                                    |  |  |
| Connection Time | Indicates the time when a connection is established.                                                                                                    |  |  |
| Login Account   | Indicates the user name for logging in to the AC-DCN.                                                                                                    |  |  |
| Request URL     | Indicates the uniform resource locator. A URL uniquely identifies the locat of a resource.                                                                                                    |  |  |
| Status          | <ul><li> pending</li><li> processing</li></ul>                                                                                                    |  |  |
| aweitra         |                                                                                                    |  |  |
|                 |                                                                                                    |  |  |

#### **RESTful Performance Statistics**

- 1. Choose System > System Settings > Northbound Protocol from the main menu.
- 2. Choose **RESTful > Performance Statistics** from the navigation tree on the left. The RESTful performance statistics page is displayed.
- 3. Information about Northbound RESTful/RESTCONF Protocol Packet Statistics, Northbound RESTful/RESTCONF Performance Statistics (ms), and Northbound WebSocket Packet Statistics is displayed on the performance statistics page. Users can export or clear the statistics result.

| Northbound Pr 🗉        | Northbound RESTful/RES                                                                                                    | TCONF Protocol Packet St                                                                                                    | atistics                                                                                                    |                                                   | 0,.                                                                                                    |                                                                                                    |
|------------------------|----------------------------------------------------------------------------------------------------|----------------------------------------------------------------------------------------------------|----------------------------------------------------------------------------------------------------|---------------------------------------------------|----------------------------------------------------------------------------------------------------|----------------------------------------------------------------------------------------------------|
| RESTful                | Clear All Export                                                                                                    | Refresh                                                                                                    |                                                                                                    |                                                   | 2101.                                                                                                    |                                                                                                    |
| Neddaharing Connection | Controller Node                                                                                                    | Received Packets                                                                                                    | Received Error Packets                                                                                                   | Sent Packets                                      | Unsuccessfully Sent Packets                                                                                                 | Maximum Connections                                                                                                    |
| Nonhound Connection    | controller-150-1-1-33                                                                                                    | 150368                                                                                                    | 1132                                                                                                    | 151500                                            | 0                                                                                                    | 20000                                                                                                    |
| Performance Statistics | controller-150-1-1-34                                                                                                    | 177012                                                                                                    | 1628                                                                                                    | 178640                                            | 0                                                                                                    | 20000                                                                                                    |
|                        | controller-150-1-1-35                                                                                                    | 179676                                                                                                    | 1611                                                                                                    | 181287                                            | 0                                                                                                    | 20000                                                                                                    |
| SNMP                   | controller-150-1-1-88                                                                                                    | 0                                                                                                    | 0                                                                                                    | 0                                                 | 0                                                                                                    | 20000                                                                                                    |
| SFTP                   | controller-150-1-1-89                                                                                                    | 0                                                                                                    | 0                                                                                                    | 0                                                 | 0                                                                                                    | 20000                                                                                                    |
|                        | controller-150-1-1-90                                                                                                    | 0                                                                                                    |                                                                                                    | 0                                                 | 0                                                                                                    | 20000                                                                                                    |
|                        | Clear All Exeart                                                                                                    | Defreeh                                                                                                    |                                                                                                    |                                                   |                                                                                                    |                                                                                                    |
|                        | Clear All Export                                                                                                    | Refresh                                                                                                    | Standard Time Difference                                                                                                 | Maximum Processing Time                           | Total Processing Time                                                                                                    | àvarana Procession Time                                                                                                    |
|                        | Clear All Export<br>Controller Node<br>controller-150-11-33                                                                                                    | Processing Time                                                                                                    | Standard Time Difference                                                                                                 | Maximum Processing Time                           | Total Processing Time 5674724                                                                                               | Average Processing Time<br>30.61                                                                                                    |
|                        | Clear All Export<br>Controller Node<br>controller-150-1-1-33<br>controller-150-1-1-34                                                                                                    | Refresh<br>Processing Time<br>185394<br>181292                                                                                                    | Standard Time Difference<br>63.66<br>47.33                                                                               | Maximum Processing Time<br>13238<br>9393          | Total Processing Time<br>5674724<br>6220615                                                                                 | Average Processing Time<br>30.61<br>34.31                                                                                                    |
|                        | Clear All Export<br>Controller Node<br>controller-150-1-1-33<br>controller-150-1-1-34<br>controller-150-1-1-35                                                                                                    | Processing Time           185394           181292           178635                                                                                                    | Standard Time Difference<br>63.66<br>47.33<br>53.02                                                                      | Maximum Processing Time<br>13238<br>9393<br>7781  | Total Processing Time<br>5674724<br>6220615<br>5435005                                                                      | Average Processing Time<br>30.61<br>34.31<br>30.43                                                                                              |
| s aini                 | Clear All Export<br>Controller Node<br>controller 150-1-1-33<br>controller - 150-1-1-34<br>controller - 150-1-1-35<br>controller - 150-1-1-88                                                                                                    | Processing Time           185394           181292           178635           0                                                                                                    | Standard Time Difference         63.66           47.33         53.02           D         0                               | Maximum Processing Time 13238 9393 7781 0         | Total Processing Time           5674724           6220615           5435005           0                                     | Average Processing Time           30.61           34.31           30.43           0                                                             |
| Traini                 | Clear All Export<br>Controller Node<br>controller-150-1-1-33<br>controller-150-1-1-34<br>controller-150-1-1-35<br>controller-150-1-1-88<br>controller-150-1-1-89                                                                                                    | Processing Time           185394           181292           178635           0           0                                                                                                    | Standard Time Difference           63.66           47.33           53.02           0           0                         | Maximum Processing Time 13238 9393 7781 0 0       | Total Processing Time           5674724           6220615           5435005           0           0                         | Average Processing Time           30 61           34 31           30 43           0           0                                                 |
| Traini                 | Clear All Export<br>Controller Node<br>controller 150-1-1-33<br>controller - 150-1-1-34<br>controller - 150-1-1-35<br>controller - 150-1-1-88<br>controller - 150-1-1-89<br>controller - 150-1-1-89                                                                                                    | Processing Time           185394           181292           178635           0           0           0           0                                                                                                    | Standard Time Difference           63.66           47.33           53.02           0           0           0           0 | Maximum Processing Time 13238 9393 7781 0 0 0 0 0 | Total Processing Time           5674724           6220615           5435005           0           0           0           0 | Average Processing Time           30.61           34.31           30.43           0           0           0           0           0           0 |
| Traini                 | Clear All         Export           Controller Node         controller 150-1-1-33           controller 150-1-1-34         controller-150-1-1-34           controller -150-1-1-88         controller -150-1-1-89           controller -150-1-1-89         controller -150-1-1-90           10         Total records: 6 | Processing Time       185394       181292       178635       0       0       0       0                                                                                                    | Standard Time Difference         63.66           47.33         53.02           0         0           0         0         | Maximum Processing Time 13238 9393 7781 0 0 0 0 0 | Total Processing Time           5674724           6220615           5435005           0           0           0           0 | Average Processing Time           30.61           34.31           30.43           0           0           0           0           0             |
| Traini                 | Clear All Export<br>Controller Node<br>controller 460-1-1-33<br>controller -150-1-1-34<br>controller -150-1-1-35<br>controller -150-1-1-88<br>controller -150-1-1-89<br>controller -150-1-1-89<br>controller -150-1-1-90                                                                                             | Refresh       Processing Time       185394       181292       178635       0       0       0       0       0                                                                                                    | Standard Time Difference         63.66           47.33         53.02           0         0           0         0         | Maximum Processing Time 13238 9393 7781 0 0 0 0 0 | Total Processing Time           5674724           6220615           5435005           0           0           0             | Average Processing Time           30.61           34.31           30.43           0           0           0           0                         |
| Traini                 | Clear All Export<br>Controller Node<br>controller 160-1-1-33<br>controller -150-1-1-34<br>controller -150-1-1-35<br>controller -150-1-1-89<br>controller -150-1-1-89<br>controller -150-1-1-89<br>controller -150-1-1-90<br>10 • Total records: 6<br>Northbound WebSocket F<br>Refresh                               | Processing Time         185394         181292         178635         0         0         0         0         2         1         >         Processing Time         181292         178635         0         0         2         1         >         *         *         *         *         *         *         *         *         *         *         *         *         *         *         *         *         *         *         *         *         *         *         *         *         *         *         *         *         *         *         *         *         *         *         *         * | Standard Time Difference           63.66           47.33           53.02           0           0           0           0 | Maximum Processing Time 13238 9393 7781 0 0 0 0   | Total Processing Time           5674724           6220615           5435005           0           0           0             | Average Processing Time           30.61           34.31           30.43           0           0           0           0                         |

| Northbound RESTful/RES        |                                                                                                    |
|-------------------------------|----------------------------------------------------------------------------------------------------|
|                               | STCONF Protocol Packet Statistics                                                                   |
| Controller Node               | Indicates statistics on protocol packets of an AC-DCN node.                                         |
| Max Connections               | Indicates the maximum number of connections between the AC-DCN nodes and northbound applications.   |
| Northbound RESTful/RES        | STCONF Performance Statistics (Time Unit: ms)                                                       |
| Controller Node               | Indicates the number of requests sent by northbound applications to the AC-DCN nodes.               |
| Processing Time               | Indicates the number of requests sent by northbound applications to the AC-DCN nodes.               |
| Standard Time<br>Difference   | A smaller value indicates a more stable connection between the northbound application and AC-DCN.   |
| Northbound WebSocket P        | acket Statistics                                                                                    |
| Node Name                     | Indicates the AC-DCN node.                                                                          |
| Sent/received/dropped packets | Indicates the number of WebSocket notification packets sent, received, and discarded by the AC-DCN. |
| Max Notification Rate         | Indicates the rate at which WebSocket notification packets are reported.                            |
|                               |                                                                                                    |

#### **SNMP** Agent

- 1. Choose System > System Settings > Northbound Protocol from the main menu.
- 2. Choose **SNMP** > **SNMP** Agent from the navigation tree on the left. The SNMP agent page is displayed

| Northbound Pr          | -4     | Enable:                        |                                    |                                                                                                    |
|------------------------|--------|--------------------------------|------------------------------------|----------------------------------------------------------------------------------------------------|
| RESTful                | >      | Alarm with vendor-specific VB: | OFF                                | de la companya de la companya de la company |
| 201141                 |        | Agent ID:                      | 80:00:13:70:01:96:01:01:21:91:F0:5 | $CO^{\prime}$                                                                                                    |
| SNMP                   | $\sim$ | Protocol version:              | v3                                 |                                                                                                    |
| SNMP Agent             |        | Listening port:                | 1161                               | ,                                                                                                    |
| SNMP Configuration     |        |                                | Apply                              |                                                                                                    |
| Alarm Host Information |        |                                | . < 100                            |                                                                                                    |
| Packet Statistics      |        |                                |                                    |                                                                                                    |

3. Enable SNMP Agent, set Alarm with vendor-specific VB to ON, set Agent ID, and click APPLY.

| Parameter                            | Description                                                                                       |
|--------------------------------------|---------------------------------------------------------------------------------------------------|
| Enable                               | When you want to configure SNMP, switch this button to <b>ON</b> .                                |
| Alarm with<br>vendor-<br>specific VB | Specifies whether to receive the Trap packets carrying the extended private VBs.                  |
| Agent ID                             | Indicates the engine ID that uniquely identifies an SNMP agent.                                   |
| S                                    | <b>NOTE:</b><br>If you set or change a local engine ID, the existing SNMPv3 user will be deleted. |
| Protocol version                     | The protocol supports only the SNMPv3 version.                                                    |
| Listening<br>port                    | The listening port of the SNMP agent needs to be specified.                                       |

#### **SNMP** Configuration

- 1. Choose System > System Settings > Northbound Protocol from the main menu.
- 2. Choose **SNMP > SNMP Configuration** from the navigation tree on the left. The SNMP Configuration page is displayed.
- 3. You can create and view MIB view information, group Information, and user information on the **SNMP Configuration** page

| System > System Settings > Northboun | d Protocol > SNMP > SNMP Configuration       |                                        |                      |                    |                      | C                     | 6         |
|--------------------------------------|----------------------------------------------|----------------------------------------|----------------------|--------------------|----------------------|-----------------------|-----------|
| Northbound Pr 🗉                      | () For security purposes, do not use repeate | d strings in a password, such as abc12 | 23ab¢123.            |                    |                      | Y                     |           |
| DESTful >                            | MIB View Information                         |                                        |                      |                    |                      |                       |           |
| RESTRI                               | Create Refresh                               |                                        |                      |                    |                      | Please enter view nam | e Search  |
| SNMP ~                               | Mew Name                                     | Included OID List                      | E                    | Excluded OID List  | 2                    | Operation             |           |
| SNMP Agent                           |                                              |                                        | No records           | found.             |                      |                       |           |
| SNMP Configuration                   | Group Information                            |                                        |                      |                    |                      |                       |           |
| Alarm Host Information               | Create Refresh                               |                                        | 3                    |                    |                      |                       |           |
| Parket Statistics                    | SNMPv3 Group Name * Security Model           | Security Level                         | Read View            | Notify View        | Write View           | Operati               | on        |
| Partici classifica                   |                                              |                                        | No records           | found.             |                      |                       |           |
| SFTP                                 | User Information                             |                                        |                      |                    |                      |                       |           |
|                                      | Create Refresh                               |                                        |                      |                    |                      |                       |           |
|                                      | User Name * Remote Engine ID                 | User Group                             | Authentication Proto | Authentication Key | Encryption Algorithm | Private Key           | Operation |
|                                      | Ú.,                                          |                                        | No records           | found.             |                      |                       |           |
|                                      | - Pi                                         |                                        |                      |                    |                      |                       |           |

|   | Parameter   | 4                | Description                                                                                                    |
|---|-------------|------------------|----------------------------------------------------------------------------------------------------|
|   | MIB View    | View name        | Customization                                                                                                    |
|   | Information | Include OID List | To filter the specified alarm in include mode, the OIDs of all<br>variables bound to the alarm must be included. Otherwise,<br>the filter will fail.                                  |
| 1 | S/          | Exclude OID List | To filter the specified alarm in exclude mode, the OID of the<br>alarm or the OID of any variable bound to the alarm must be<br>included.                                             |
|   | Group       | Group name       | Customization                                                                                                    |
|   | Information | Security level   | There are three security levels:                                                                                                    |
|   |             |                  | <ul> <li>auth-priv: authentication and encryption</li> <li>auth-no-priv: authentication and non-encryption</li> <li>no-auth-no-priv: non-authentication and non-encryption</li> </ul> |

| Parameter   |                         | Description                                                                                                    |
|-------------|-------------------------|----------------------------------------------------------------------------------------------------|
|             | Read view               | The read-only view is specified, that is, the MIB nodes in read-only view can be read.                                                                               |
|             | Notification view       | The notification view which has the permission to send<br>alarms is specified. The MIB nodes in the view can send<br>alarms to eSight.                               |
|             | Write view              | The write-only view is specified, that is, the MIB nodes in write-only view can be written.                                                                          |
| User        | User name               | Customization                                                                                                    |
| Information | Remote engine ID        | The engine ID of an alarm host is specified.                                                                                                    |
|             | Group name              | The SNMP user name defined by a user must join a valid SNMP user group.                                                                                              |
|             | Authentication protocol | An authentication protocol such as SHA and MD5 is<br>specified. SHA which is securer than MD5 is recommended.<br>The authentication protocol can also be left empty. |
|             | Authentication key      | The authentication key is specified.                                                                                                    |
|             | Encryption algorithm    | The encryption algorithm is specified. The northbound AES_256 and CES_DES are supported.                                                                             |
|             | Private key             | The encryption key is specified.                                                                                                    |

#### Alarm Host Info

- 1. Choose System > System Settings > Northbound Protocol from the main menu.
- 2. Choose **SNMP** > **Alarm Host** Info from the navigation tree on the left. The Alarm Host Info page is displayed.
- 3. You can create and view alarm host parameters and alarm host on the Alarm Host Information page.

| System > System Settings > Nort | hbound        | Protocol > SNMP > Alarm Host Info |                     |             |                                        |                    |         |                  |           |
|---------------------------------|---------------|-----------------------------------|---------------------|-------------|----------------------------------------|--------------------|---------|------------------|-----------|
| Northbound Pr                   | а             | Alarm Host Parameters             |                     |             |                                        |                    |         |                  |           |
| RESTful                         | >             | Create Refresh                    |                     |             |                                        |                    |         |                  |           |
| SNMP                            | v             | Target Parameters *               | Security Model      | User Na     | No records found.                      | Security Level     |         | Operation        |           |
| SNMP Agent                      |               | Alarm Host                        |                     |             |                                        |                    |         |                  |           |
| SNMP Configuration              |               | Create Refresh                    |                     |             |                                        |                    |         |                  |           |
| Alarm Host Information          |               | Alarm Host Name * Transport P     | Protocol IP Address | Port Number | Notification Type<br>No records found. | Timeout Period(ms) | Retries | Alarm Host Param | Operation |
| Packet Statistics               |               |                                   |                     |             |                                        |                    |         |                  |           |
| CETD                            | $\rightarrow$ |                                   |                     |             |                                        |                    |         |                  |           |

| Parameter              | Description                                                                                                    |
|------------------------|----------------------------------------------------------------------------------------------------|
| Alarm Host Parame      | eters                                                                                                    |
| Target Parameters      | Target parameter names.                                                                                                    |
| Security Model         | Indicates the SNMPv3 security model.                                                                                                    |
| User Name              | Select an existing user name.                                                                                                    |
| Security Level         | <ul> <li>auth-priv: authentication and encryption</li> <li>auth-no-priv: authentication and non-encryption</li> <li>no-auth-no-priv: non-authentication and non-encryption</li> </ul>                                                                                                    |
| Alarm Host             | 13.5<br>1                                                                                                    |
| Notification Type      | <ul> <li>Trap message: Trap messages have poor reliability because senders cannot determine whether recipients have received the trap messages.</li> <li>Inform message: Inform messages have high reliability because a mechanism is present for determining whether recipients have received the Inform messages.</li> </ul> |
| Timeout Period<br>(ms) | Indicates the timeout period of SNMP proxy packets sent by the AC-DCN to the SNMP agent.                                                                                                    |
| Target parameters      | Select one from existing target parameters to guarantee transmission security.                                                                                                    |
| Packat Statisti        | HURNE'                                                                                                    |
| I acket Statisti       |                                                                                                    |

#### **Packet Statistics**

- Choose System > System Settings > Northbound Protocol from the main menu. 1.
- Choose SNMP > Packet Statistics from the navigation tree on the left. The Packet Statistics page is 2. displayed.
- 3. On the Packet Statistics tab page, select the IP address of the node from the Cluster IP drop-down list box and click Search. The packet statistics result is displayed in the list.

| Packet Statistics  |                  |                        |                          |                        |                             |
|--------------------|------------------|------------------------|--------------------------|------------------------|-----------------------------|
| Clear              |                  |                        |                          | Cluster IP: 172.0.2.88 | + Search                    |
| No. Operation Type | Received Packets | Received Error Packets | Dropped Received Packets | Sent Packets           | Unsuccessfully Sent Packets |
|                    |                  | No records             | s found.                 |                        |                             |
|                    |                  |                        |                          |                        |                             |

- To clear the statistics result, click Clear. 4.
- 5. On the Fault Records page, select the IP address of the node from the Cluster IP drop-down list box and click Search. The fault records are displayed in the list.

| Fault Records  |                                      |                              |              |                        |         |      |
|----------------|--------------------------------------|------------------------------|--------------|------------------------|---------|------|
| Clear          |                                      |                              | С            | Cluster IP: 172.0.2.88 | *       | arch |
| Operation Type | First Fault Occurrence Ti * Downtime | Consecutive Failure Times Fa | allure Cause | User Name              | Remarks |      |
|                |                                      | No records found.            |              | Ó <sub>Ŋ,</sub>        |         |      |
|                |                                      |                              |              | silui.                 |         |      |
| 5. To clear t  | he fault records, click <b>Cle</b>   | ar.                          | Nei          |                        |         |      |
| . To ocar t    |                                      | HUS                          |              |                        |         |      |

#### **SFTP**

- Choose System > System Settings > Northbound Client Settings from the main menu. 1.
- 2. Choose SFTP > Northbound Client Settings from the navigation tree on the left. The Northbound Client Settings page is displayed.

| Northbound Pr 🗉            | Northbound Client Settings                                                                                                    |
|----------------------------|----------------------------------------------------------------------------------------------------|
| RESTful                    | When configuring server interfaces, do not use known interfaces in the communication matrix. If the file cannot be uploaded, by other interfaces. |
| SNMP >                     | * Cluster IP: Please Choose v Client file: Only up to 10 files can be uploade d atome time.                                                       |
| SFTP v                     | * Server port                                                                                                    |
| Northbound Client Settings | * Login user name:                                                                                                    |
|                            |                                                                                                    |
|                            | Historical Tasks                                                                                                    |
|                            |                                                                                                    |

- 3. Set Cluster IP, Server address, Server port, Login user name, and Login password, click 😌 to select a client file to be uploaded, and click Upload.
- 4. The historical client file records are displayed on the **Historical Tasks** tab page.

| Parameter       | Description                                                                                                 |
|-----------------|----------------------------------------------------------------------------------------------------|
| Cluster IP      | Indicates the IP address of a node of the Agile Controller-DCN cluster whose log files need to be exported. |
| Server address  | Indicates the SFTP server address.                                                                          |
| Server port     | Indicates a port on the SFTP server used to transfer log files.                                             |
| Login user name | Indicates the user name for logging in to the SFTP server.                                                  |
| Login password  | Indicates the password for logging in to the SFTP server.                                                   |
|                 |                                                                                                    |
|                 |                                                                                                    |
|                 |                                                                                                    |

# **Configuring Southbound Protocols**

#### **Task Description**

This lab practice will focus on configuration related to the Southbound protocols

#### Version Information

| sion Information     | aweit             |
|----------------------|-------------------|
| Equipment Type       | Equipment Version |
| SDN Agile Controller | DCNV300R001C10    |
| ectives              |                   |

#### Objectives

Upon completion of this course, you will be able to configure the following protocols for southbound communication:

- NETCONF
- **SNMP**
- SFTP
- SOAP
- **SFLOW**
- **OpenFlow**
- **OVSDB**
- **JSONRPC** •
- RESTful

#### Background

The southbound protocol, such as NETCONF, SFTP, SNMP, Syslogs, and PCEP, is the protocol used when an Agile Controller-DCN is communicating with NEs.

Each controller node has a southbound IP address

#### Prerequisites

Forwarders have been added to the AC-DCN. This is done as part of the service commisoning practice

#### **Configuration Tasks**

#### SFTP

- 1. Choose System > System Settings > Northbound Client Settings from the main menu.
- Choose SFTP > Northbound Client Settings from the navigation tree on the left. The Northbound Client Settings page is displayed.

#### NETCONF

#### **NETCONF** Connection

- 1. Choose System > System Settings > Southbound Protocol from the main menu.
- 2. Choose **NETCONF > NETCONF Connection** from the navigation tree on the left.
- 3. Select the IP address of the node from the **Cluster IP** drop-down list box and click **Search**. The NETCONF connections of the southbound devices managed by the node are displayed in the list.

| Southbound Pr          | Ξ | Southbo | ound NETCONF Co | nnection Information |            |                     |            |                        |          |
|------------------------|---|---------|-----------------|----------------------|------------|---------------------|------------|------------------------|----------|
| ETCONF                 | v | Refres  | h               |                      |            |                     |            | Cluster IP: 172.0.2.88 | * Search |
|                        |   | No.     | IP Address      | Port                 | Session ID | Connection Time     | Message ID | Locked                 | Status   |
| NETCONF Connection     |   | 1       | 172.0.2.130     | 830                  | 11398      | 2017-07-13 01:11:53 |            | No                     | Normal   |
| Performance Statistics |   | 2       | 172.0.2.210     | 22                   | 516        | 2017-07-13 01:10:20 |            | No                     | Normal   |
|                        |   | 3       | 172.0.2.211     | 22                   | 532        | 2017-07-13 01:10:19 |            | No                     | Normal   |
| MP                     | > | 4       | 172.0.2.236     | 830                  | 5141       | 2017-07-13 01:11:53 |            | No                     | Normal   |
| TP                     | > | 5       | 172.0.2.202     | 22                   | 5456       | 2017-07-13 01:10:19 |            | No                     | Normal   |
|                        |   | 6       | 172.0.2.213     | 22                   | 205        | 2017-07-13 03:46:27 |            | No                     | Normal   |
| DAP                    | > | 7       | 172.0.2.235     | 830                  | 4986       | 2017-07-13 01:11:53 |            | No                     | Normal   |
| FLOW                   | > | 8       | 172.0.2.204     | 22                   | 226        | 2017-07-13 03:35:04 |            | No                     | Normal   |
|                        |   | 9       | 172.0.2.207     | 22                   | 4283       | 2017-07-13 01:10:19 |            | No                     | Normal   |
| penFlow Connection     | > | 10      | 172.0.2.208     | 22                   | 5957       | 2017-07-13 01:10:19 |            | No                     | Normal   |

|      | Parameter          | Description                                                                                                    |
|------|--------------------|----------------------------------------------------------------------------------------------------|
|      | IP Address         | Forwarder IP address                                                                                                    |
|      | (VMM) Port         | Forwarder port number                                                                                                    |
|      | Session ID         | ID that uniquely identifies a connection between the controller and forwarder                                                                                                    |
|      | Connection<br>Time | NETCONF connection time                                                                                                    |
|      | Locked             | <ul> <li>Whether the configuration database is locked:</li> <li>Yes: The configuration database is locked to prevent operation conflicts. Other users cannot modify the data of this database.</li> <li>No: The configuration database is not locked. Be sure to lock it before modifying its data.</li> </ul> |
|      | Status             | Connection status: <ul> <li>Normal</li> <li>Disconnected</li> </ul>                                                                                                    |
| AUA. |                    |                                                                                                    |

#### **NETCONF Performance Statistics**

- 1. Choose System > System Settings > Southbound Protocol from the main menu.
- 2. Choose **NETCONF > Performance Statistics** from the navigation tree on the left.
- 3. Set the IP address of the forwarder. Select a message type. Set the time range which needs to be less than one hour. Click **Search**. The statistics result is displayed.

| Southbound Pr          |   | Protocol type:     | NETCONF       |         |       |          |             |       |       |         |             |       |              |                       |        |
|------------------------|---|--------------------|---------------|---------|-------|----------|-------------|-------|-------|---------|-------------|-------|--------------|-----------------------|--------|
| Southbound FL.         |   | Forwarder IP addre | ess: 172.0 .2 | .130    |       | _        |             |       |       |         |             |       |              |                       |        |
| TCONF                  | Ň | Message type:      | connect       |         | Time  | range: 2 | 017-07-13 1 | 4:32  |       | To 2017 | 07-13 15:32 | 2     | S S          | earch                 |        |
| NETCONF Connection     |   | Call success rat   | e             |         |       |          |             |       |       |         |             |       |              |                       |        |
| Performance Statistics |   | Ratio              |               |         |       |          |             |       |       |         |             |       | Calls        |                       |        |
|                        |   | 100 %              |               |         |       |          |             |       |       |         |             |       | 5            | O Success rate        |        |
| MP                     | > | 80 %               |               |         |       |          |             |       |       |         |             |       | - 4          | O Total call attempts |        |
| P                      | > | 60.00              |               |         |       |          |             |       |       |         |             |       |              | O Successful calls    |        |
|                        |   | 00 %               |               |         |       |          |             |       |       |         |             |       | 5            | O Timeout calls       |        |
| P                      | > | 40 %               |               |         |       |          |             |       |       |         |             |       | 2            | O Failed calls        |        |
| .ow                    | > | 20 %               |               |         |       |          |             |       |       |         |             |       | - 1          |                       | 6      |
|                        |   | 0.%                |               |         |       |          |             |       |       |         |             |       | _ 0          |                       | (C)    |
| enFlow Connection      | 1 | 14:32              | 14:37 14:4    | 2 14:47 | 14:52 | 14:57    | 15:02       | 15:07 | 15:12 | 15:17   | 15:22       | 15:27 | 15:32        |                       | $\sum$ |
| SDB                    | > | Call delay         |               |         |       |          |             |       |       |         |             |       |              |                       |        |
|                        |   | Call delay         |               |         |       |          |             |       |       |         |             |       |              | -c                    |        |
| NRPC                   | > | Delay (ms)         |               |         |       |          |             |       |       |         |             |       | Calls        |                       |        |
| Tful                   | > | 60.000             |               |         |       |          |             |       |       |         |             |       |              | O Avg delay           |        |
| i i u                  |   | 50,000             |               |         |       |          |             |       |       |         |             |       | 4            | O Max delay           |        |
|                        |   | 50,000             |               |         |       |          |             |       |       |         |             |       | $\mathbf{O}$ | O Min delay           |        |
|                        |   | 40,000             |               |         |       |          |             |       |       |         |             |       | <u> </u>     | Expected range        |        |
|                        |   | 30,000             |               |         |       |          |             |       |       |         |             |       | 2            | Acceptable range      |        |
|                        |   |                    |               |         |       |          |             |       |       |         |             |       |              |                       |        |

|      | Parameter            | Description                                                                                                    |
|------|----------------------|----------------------------------------------------------------------------------------------------|
|      | Forwarder IP address | Forwarder IP address                                                                                                    |
| Trai | Message type         | <ul> <li>Message type for protocol operations:</li> <li>connect: establishes a connection between the controller and forwarder.</li> <li>get: obtains data from the running configuration database or device statistics.</li> <li>get-config: obtains data from the running, candidate, or startup database.</li> <li>edit-config: modifies a configuration database.</li> <li>notification: indicates a notification message sent from the forwarder to the controller.</li> </ul> |
|      | Time range           | Duration for collecting performance statistics.                                                                                                    |
| SNMP |                      |                                                                                                    |

#### **SNMP** Configuration

- 1. Choose System > System Settings > Southbound Protocol from the main menu.
- 2. Choose **SNMP > SNMP Configuration** from the navigation tree on the left.

3. On the **Trap Service** page, set whether to enable **Trap Service** and **Private netmanager**, set **Listening port**, and click **Apply**.

| System > System Settings > | Southbour | d Protocol > SNMP > SNMP Configuration                                               |     |
|----------------------------|-----------|--------------------------------------------------------------------------------------|-----|
| Southbound                 | Pr =      | For security purposes, do not use repeated strings in a password, such as abc123abc1 | 23. |
| Southbound                 |           | Trap Service                                                                         |     |
| NETCONF                    | >         | Enable: OFF                                                                          |     |
| SNMP                       | $\vee$    | Private netmanager: OFF                                                              |     |
| SNMP Configuration         | n         | Protocol version: v3                                                                 |     |
| Packet Statistics          |           | Apply                                                                                |     |

4. On the **SNMPv3 Security Parameters** page, click **Create**, and set parameters.

| SNMPv3 Security Parameters | i                       |                            |            |   |    |             |            |
|----------------------------|-------------------------|----------------------------|------------|---|----|-------------|------------|
| Create                     |                         | Create                     | HURN       | X |    |             |            |
| User Name                  | Authentication Protocol | * User name:               | ACTrap_    |   | ım | Private Key | Operations |
|                            |                         | * Authentication protocol: | HMAC_SHA * |   |    |             |            |
|                            | xifi <sup>C</sup>       | * Authentication key:      |            |   |    |             |            |
|                            |                         | * Encryption algorithm:    | AES_256    |   |    |             |            |
|                            |                         | * Private key:             |            |   |    |             |            |
|                            |                         | Confirm                    | Cancel     |   |    |             |            |

| Neitrai | n <sup>ins</sup> |                       | Confirm Cancel                                                                                                    |  |  |  |  |
|---------|------------------|-----------------------|----------------------------------------------------------------------------------------------------|--|--|--|--|
|         | Parameter        |                       | Description                                                                                                    |  |  |  |  |
|         | Trap             | Enable                | Select Enable.                                                                                                    |  |  |  |  |
|         | Service          | Private<br>netmanager | When the network is unstable, this function can be enabled<br>to prevent data loss. After this function is enabled, the Agile<br>Controller-DCN will deliver an instruction to devices to<br>modify the Private Net Management field of target hosts.<br>After the modification, five VB tags will be automatically |  |  |  |  |

| Parameter                        |                         | Description                                                                                                    |
|----------------------------------|-------------------------|----------------------------------------------------------------------------------------------------|
|                                  |                         | added to alarms reported by devices and the tags are used as<br>the credential for finding lost data packets.           |
|                                  | Protocol<br>version     | The trap service uses the SNMPv3 protocol by default.                                                                   |
|                                  | Listening port          | Indicates the port used by the Agile Controller-DCN to receive device alarms.                                           |
| SNMPv3<br>Security<br>Parameters | User name               | Indicates the user names delivered from the Agile<br>Controller-DCN to devices.                                         |
|                                  | Authentication protocol | Indicates the authentication protocol delivered from the Agile Controller-DCN to devices to authenticate device alarms. |
|                                  | Authentication key      | Indicates the authentication key delivered from the Agile<br>Controller-DCN to devices to authenticate device alarms.   |
|                                  | Encryption algorithm    | Indicates the encryption algorithm delivered from the Agile<br>Controller-DCN to devices to encrypt device alarms.      |
|                                  | Private key             | Indicates the private key delivered from the Agile<br>Controller-DCN to devices to encrypt device alarms.               |

#### **SNMP Packet Statistics**

- 1. Choose System > System Settings > Southbound Protocol from the main menu.
- 2. Choose **SNMP > Packet Statistics** from the navigation tree on the left.
- 3. On the Packet Statistics tab page, select the IP address of the node from the Cluster IP dropdown list box and click Search. The packet statistics result is displayed in the list.

|                    |   | anon - anni - i non olanana |                  |                        |                          |                        |                             |
|--------------------|---|-----------------------------|------------------|------------------------|--------------------------|------------------------|-----------------------------|
| Southbound Pr :    | ł | Packet Statistics           |                  |                        |                          |                        |                             |
| ETCONF             | > | Clear                       |                  |                        |                          | Cluster IP: 172.0.2.88 | v Search                    |
|                    |   | No. Operation Type          | Received Packets | Received Error Packets | Dropped Received Packets | Sent Packets           | Unsuccessfully Sent Packets |
| NMP                | V | 1 GET                       | 2104             | 0                      | D                        | 2104                   | 1 St                        |
| SNMP Configuration |   | 2 GET-WALK                  | 6162             | 0                      | 0                        | 6162 8                 |                             |
| Packet Statistics  |   | 20 🔻 Total records: 2       |                  |                        | Train                    |                        |                             |

- 4. To clear the statistics result, click **Clear**.
- 5. On the **Fault Records** page, select the IP address of the node from the **Cluster IP** drop-down list box and click **Search**. The fault records are displayed in the list.

| Fault Records     | Certi          | il <sup>Co</sup>      |                     |                     |                  |           |                   |
|-------------------|----------------|-----------------------|---------------------|---------------------|------------------|-----------|-------------------|
| Clear             |                | Cluster I             | P: 172.0.2.89       | v Search            |                  |           |                   |
| Device IP Address | Operation Type | First Fault Occurrenc | * Downtime          | Consecutive Failure | Failure Cause    | User Name | Remarks           |
| 172.0.2.204       | GET            | 2017-07-13 09:06:32   | 2017-07-13 09:06:32 | 1                   | response is null | ac1       | 1.3.6.1.2.1.1.1.0 |
| 172.0.2.212       | GET            | 2017-07-13 09:06:20   | 2017-07-13 09:06:20 | 1                   | enginelD is null | ac1       |                   |
| 172.0.2.203       | GET            | 2017-07-13 09:06:20   | 2017-07-13 09:06:20 | 1                   | enginelD is null | ac1       |                   |
| 20 🔻 Total record | s: 3           |                       |                     |                     |                  |           |                   |

6. To clear the fault records, click **Clear**.

#### **SNMP** Performance Statistics

- 1. Choose System > System Settings > Southbound Protocol from the main menu.
- 2. Choose SNMP > Performance Statistics from the navigation tree on the left.
- 3. Set the IP address of the forwarder. Select a message type. Set the time range which needs to be less than one hour. Click Search. The statistics result is displayed.

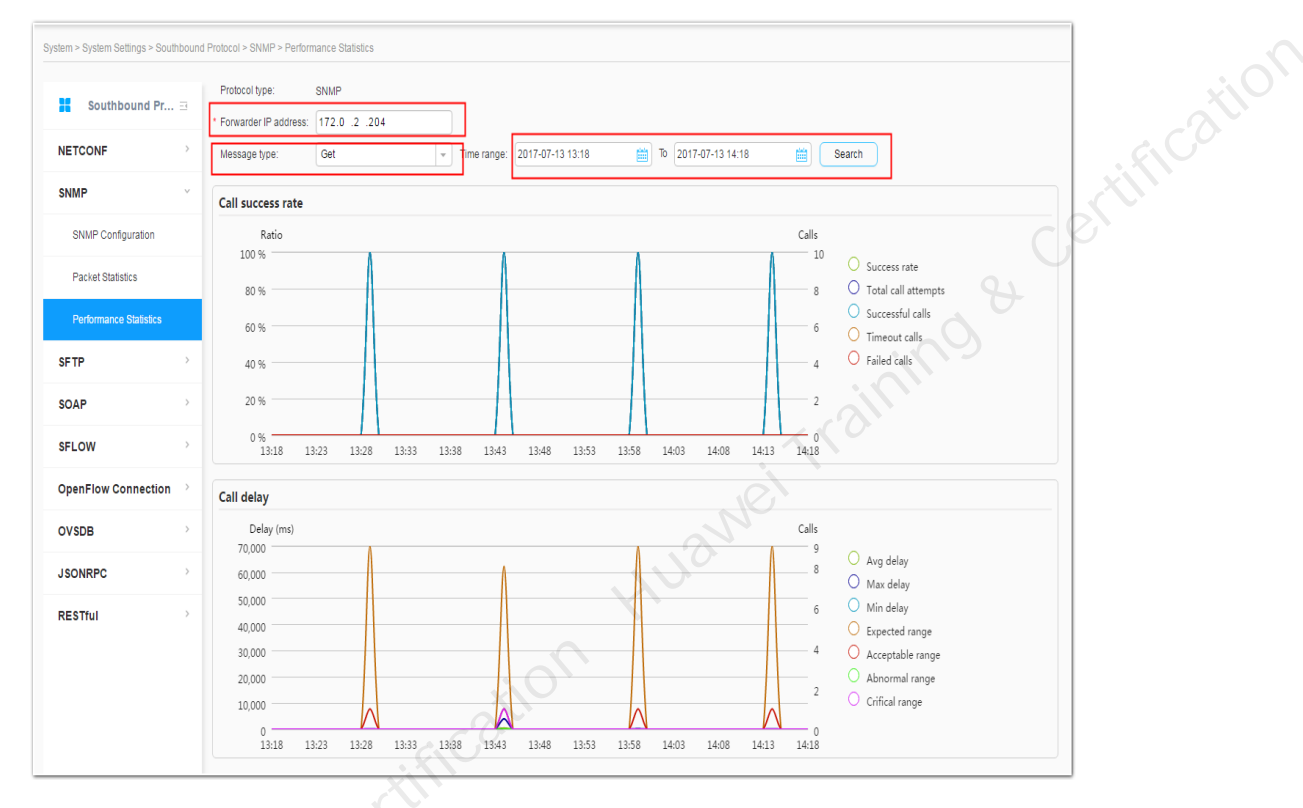

| I      | Parameter               | Description                                                                                                    |
|--------|-------------------------|----------------------------------------------------------------------------------------------------|
| H<br>a | Forwarder IP<br>address | Forwarder IP address                                                                                                    |
| 1      | Message type            | <ul> <li>Message type for protocol operations:</li> <li>Get: value of the OID obtained from the MIB.</li> <li>Get-Next: value of the next OID obtained from the MIB.</li> <li>Trap: alarm sent from the Agent to the NMS.</li> </ul> |
| ]      | Fime range              | Duration for collecting performance statistics.                                                                                                    |

#### SFTP

- 1. Choose System > System Settings > Southbound Protocol from the main menu.
- 2. Choose **SFTP** > **SFTP Southbound Server Settings** from the navigation tree on the left. The SFTP southbound server configuration page is displayed.

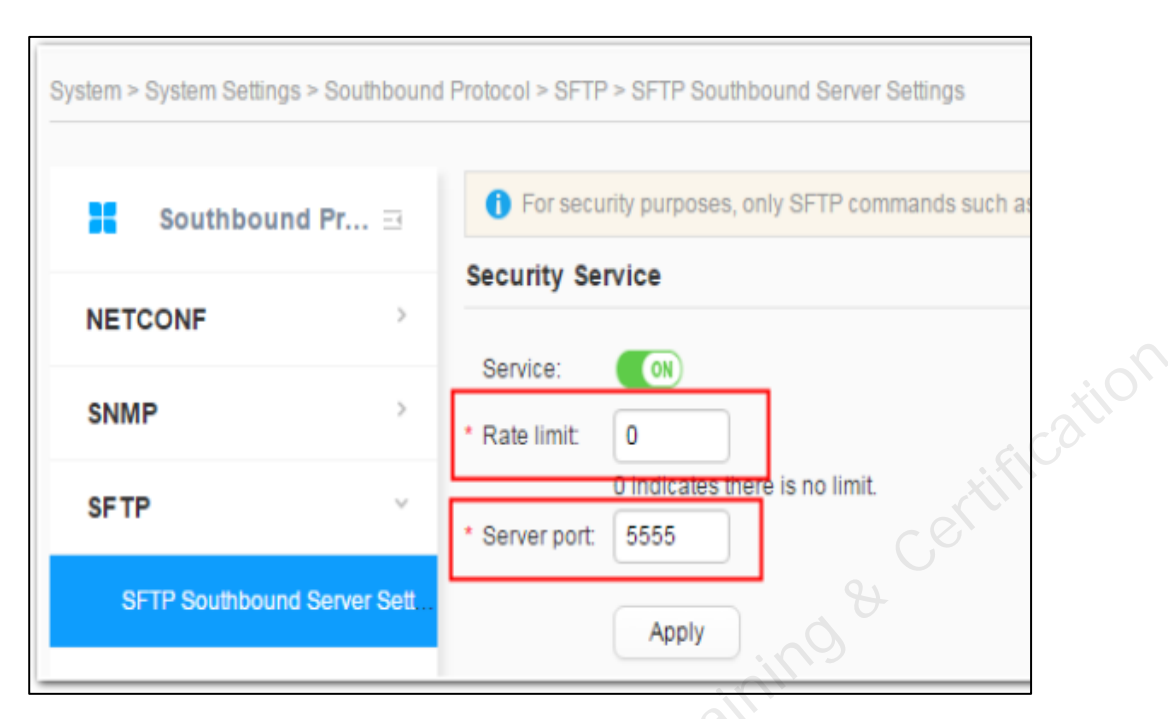

- 3. Set Service, Rate limit, and Server port, and click Apply.
- 4. On the **Southbound Server Settings** tab page, click **Create**, and set **Account Name** and **Password** of the SFTP server. You can delete an existing user or change the password.
- 5. On the **Task Overview** tab page, select the IP address of the node from the **Cluster IP** dropdown list box and click **Search**. Information about clients connected to the SFTP server is displayed.

| Parameter            | ifi <sup>C</sup> | Description                                                                                                    |
|----------------------|------------------|----------------------------------------------------------------------------------------------------|
| Security<br>Service  | Service          | <ul><li>ON</li><li>OFF</li></ul>                                                                                                    |
| aing o               | Rate<br>limit    | Indicates the maximum transmission rate of SFTP. The value cannot be empty, and the unit is kbps. The value ranges from 512 to 102400. Enter 0 if the value is not limited. |
|                      | Server<br>port   | Indicates the service port number of the southbound service NIC. The value ranges from 1025 to 65535.                                                                       |
| Southbound<br>Server | Login<br>user    | Indicates an SFTP server user name.                                                                                                    |
| seungs               | Password         | Indicates the SFTP server password.                                                                                                    |

#### SOAP

- 1. Choose System > System Settings > Southbound Protocol from the main menu.
- 2. Choose **SOAP > VMM** from the navigation tree on the left.
- 3. Set the NE IP address and click Search. The VMM connection information under the NE is displayed.

#### SFLOW

- 1. Choose System > System Settings > Southbound Protocol from the main menu.
- 2. Choose **SFLOW** > **Packet Statistics** from the navigation tree on the left. The sFlowProtocol Packet Statistics page is displayed.

#### OpenFlow

#### **OpenFlow Configuration**

- 1. Choose System > System Settings > Southbound Protocol from the main menu.
- 2. Choose **OpenFlow > OpenFlow Configuration** from the navigation tree on the left.

| System > System Settings > South | ound Protocol > OpenFlow > OpenFlow Configuration                                                                                                    |
|----------------------------------|----------------------------------------------------------------------------------------------------|
| Southbound Pr                    | This page shows the basic configuration and policy binding of OpenFlow. To configure the OpenFlow policy, navigate to System > System Settings > Certificate Management > Policy. |
| NETCONF                          | openflow port switch                                                                                                    |
| SNMP                             | listen on port 6663 or not                                                                                                    |
| SFTP                             | Apply                                                                                                    |
| SOAP                             |                                                                                                    |
| SFLOW                            |                                                                                                    |
| OpenFlow Connection              | v                                                                                                    |
| OpenFlow Configuration           |                                                                                                    |
| OpenFlow Statistics              |                                                                                                    |
|                                  |                                                                                                    |

- 3. Set listen on port 6653 or not.
- 4. If listen on port 6653 or not is set to ON, click Apply, and go to 4.

| VETCONF   SNMP   SNMP   SFTP   SoAP   SFLOW   OpenFlow Connection   OpenFlow Configuration   OpenFlow Configuration   OpenFlow Statistics   OpenFlow Statistics   OpenFlow Statistics   OpenFlow Statistics   OpenFlow Statistics   OpenFlow Statistics                                                                                                    |        | port switch                                 |                        |
|----------------------------------------------------------------------------------------------------|--------|---------------------------------------------|------------------------|
| SNMP   SFTP   SOAP   SFLOW   SFLOW   CopenFlow Connection   OpenFlow Conliguration   OpenFlow Conliguration   OpenFlow Statistics   OpenFlow Statistics                                                                                                    |        |                                             | ETCONF                 |
| SFTP     Apply       SOAP     Enable OpenFlow TLS       SFLOW     Apply       OpenFlow Connection     Packet-In Message Rate Limit       OpenFlow Configuration     Enable rate limit       OpenFlow Statistics     Apply       OpenFlow Statistics     Apply       Ocentificate Policy Binding List     Certificate Policy Binding List                                                                                                    |        | 6653 or not:                                | NMP                    |
| SOAP       >         SFLOW       >         OpenFlow Connection       >         OpenFlow Conliguration       Enable rate limit         OpenFlow Statistics       >         OversDB       >         Certificate Policy Binding List       Certificate Policy Binding List                                                                                                    |        | Apply                                       | FTP >                  |
| SFLOW   OpenFlow Connection   OpenFlow Configuration   OpenFlow Statistics   OpenFlow Statistics   OpenFl                                                                                                    |        | (OFF)                                       | OAP >                  |
| OpenFlow Connection     Packet-In Message Rate Limit       OpenFlow Configuration     Enable rate limit       OpenFlow Statistics     * CIR (packets/s): 100000 * PIR (packets/s): 200000 ①       OvSDB     Apply       Certificate Policy Binding List                                                                                                    |        | Apply                                       | FLOW                   |
| OpenFlow Configuration     Enable rate limit: (0)       OpenFlow Statistics     * CIR (packets/s): 100000 * PIR (packets/s): 200000 ()       OvSDB     Apply       Certificate Policy Binding List     Certificate Policy Binding List                                                                                                    |        | Nessage Rate Limit                          | penFlow Connection 🛛 👋 |
| OpenFlow Statistics     * CIR (packets/s):     100000     * PIR (packets/s):     200000     Image: Constraint of the second second secon | if ill | te limit: (ON)                              | OpenFlow Configuration |
| Certificate Policy Binding List                                                                                                    |        | ets/s): 100000 * PIR (packets/s): 200000 () | OpenFlow Statistics    |
| Certificate Policy Binding List                                                                                                    |        | Apply                                       | VSDB >                 |
| SONRPC                                                                                                    |        | Policy Binding List                         | SONRPC >               |
| RESTful > Add Unbind                                                                                                    |        | Unbind                                      | ESTful >               |
| Policy Name                                                                                                    |        |                                             |                        |

- 5. If listen on port 6653 or not is set to OFF, click Apply. The process ends.
- 6. Set **Enable TLS** and click **Apply**.
- 7. Set Packet-In Message Rate Limit. If the value is ON, set the CIR and PIR, and click Apply.
- 8. For details about creation and binding of the certificate policy, see refer to documentation

|      | Param                                                | eter                            | Description                                                                                                    |
|------|------------------------------------------------------|---------------------------------|----------------------------------------------------------------------------------------------------|
|      | openflow port<br>switch                              | listen on<br>port 6653<br>or no | <ul><li>ON:Yes</li><li>OFF:No</li></ul>                                                                                                    |
| ×131 | Enable TLS                                           | Enable<br>TLS                   | <ul><li>ON:Enable</li><li>OFF:Disable</li></ul>                                                                                                    |
|      | OpenFlow<br>Packet-In<br>Rate Limit<br>Configuration | Enable rate<br>limit            | <ul><li>ON:Enable</li><li>OFF:Disable</li></ul>                                                                                                    |
|      |                                                      | CIR                             | Indicates the average rate at which the Agile Controller-DCN receives Packet-In packets from CE1800V switches.<br>The value ranges from 1 to 200000, in PPS.     |
|      |                                                      | PIR                             | Indicates the maximum rate at which the Agile Controller-<br>DCN receives Packet-In packets from CE1800V switches.<br>The value ranges from 1 to 400000, in PPS. |

#### **OpenFlow Statistics**

- 1. Choose System > System Settings > Southbound Protocol from the main menu.
- 2. Choose **OpenFlow > OpenFlow Statistics** from the navigation tree on the left. The packet-in packet statistics page is displayed.

| Southbound P       | <b>r</b> ∃ | OpenFlow Statistics   |                         |                               |                           |                              |
|--------------------|------------|-----------------------|-------------------------|-------------------------------|---------------------------|------------------------------|
| ETCONF             | $\rangle$  | Refresh               |                         |                               | Controller Node: -Se      | lect- Search                 |
| NMP                | >          | Controller Node *     | Southbound IP Address * | Received Packet-In Messages * | Sent Packet-In Messages * | Dropped Packet-In Messages * |
|                    |            | node-1                | 172.0.2.88              | 0                             | 0                         |                              |
| FTP                | >          | node-2                | 172.0.2.89              | 0                             | 0                         | 0                            |
| OAP                | >          | node-3                | 172.0.2.90              | 0                             | 0                         | 0                            |
| FLOW               | >          | 20 👻 Total records: 3 |                         |                               | ining                     |                              |
| penFlow Connection | on v       |                       |                         |                               |                           |                              |
|                    |            |                       |                         |                               |                           |                              |

#### **OVSDB**

- 1. Choose System > System Settings > Southbound Protocol from the main menu.
- 2. Choose **OVSDB > OVSDB Configuration** from the navigation tree on the left. The **OVSDB Configuration** page is displayed.

|   | System > System Settings > Southbour | Id Protocol > OVSDB > OVSDB Configuration                                                                                                    |
|---|--------------------------------------|----------------------------------------------------------------------------------------------------|
|   |                                      |                                                                                                    |
| 1 | 🖁 Southbound Pr 🖂                    | 1 This page shows the policy binding of OVSDB. To configure the OVSDB policy, navigate to System > System Settings > Certificate Management > Policy |
|   | NETCONF                              | OVSDB port switch                                                                                                    |
|   |                                      |                                                                                                    |
|   | SNMP >                               | listen on port 16632 or not                                                                                                    |
|   | SFTP                                 |                                                                                                    |
|   | SOAP                                 |                                                                                                    |
|   | SFLOW                                |                                                                                                    |
|   | OpenFlow Connection                  |                                                                                                    |
|   | OVSDB v                              |                                                                                                    |
|   | OVSDB Configuration                  |                                                                                                    |
|   |                                      |                                                                                                    |

# raide **CE Switch VXLAN Feature Practice Guide**

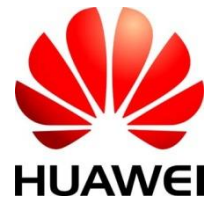

# Contents

| Typical Application Scenario of VXLAN              | 2  |
|----------------------------------------------------|----|
| Example for VXLAN Feature Practice                 | 4  |
| - VXLAN Basic Operation Experimental Environment   | 4  |
| Objectives                                         |    |
| Topology                                           | 4  |
| Reference                                          | 5  |
| Practice Tasks                                     | 6  |
| Data Preparation                                   | 6  |
| Procedure chart                                    | 7  |
| Configuring User on the Same Network Segment VXLAN | 8  |
| Step 1 Configure a routing protocol OSPF           | 8  |
| Related Command Introduction                       | 8  |
| Configure Device 1                                 | 8  |
| Configure Device 2                                 | 9  |
| Configure Device 3                                 | 9  |
| Verification                                       | 10 |
| Step 2 Configure VXLAN Tunnel Mode                 | 11 |
| Related Command Introduction                       | 11 |
| Configure Device 1                                 | 11 |
| Configure Device 3                                 | 11 |
| Step 3 Configure VXLAN Service Access Point        | 11 |
| Related Command Introduction                       | 11 |
| Configure Device 1                                 | 12 |
| Configure Device 3                                 | 12 |
| Step 4 Configure VXLAN Tunnel                      | 12 |
| Related Command Introduction                       | 12 |
| Configure Device 1                                 | 12 |
| Configure Device 3                                 | 13 |
| Verification                                       | 13 |
| FAQ                                                | 14 |
| FAQ Answer                                         | 15 |

1

### **Typical Application Scenario of VXLAN**

As defined by RFC 7348, VXLAN is a Network Virtualization over Layer 3 (NVO) technology that uses MAC in User Datagram Protocol (MAC-in-UDP) to encapsulate packets.

Server virtualization is a critical cloud computing technology, and has been widely deployed because it significantly reduces IT and operation and maintenance (O&M) costs and facilitates more flexible service deployment.

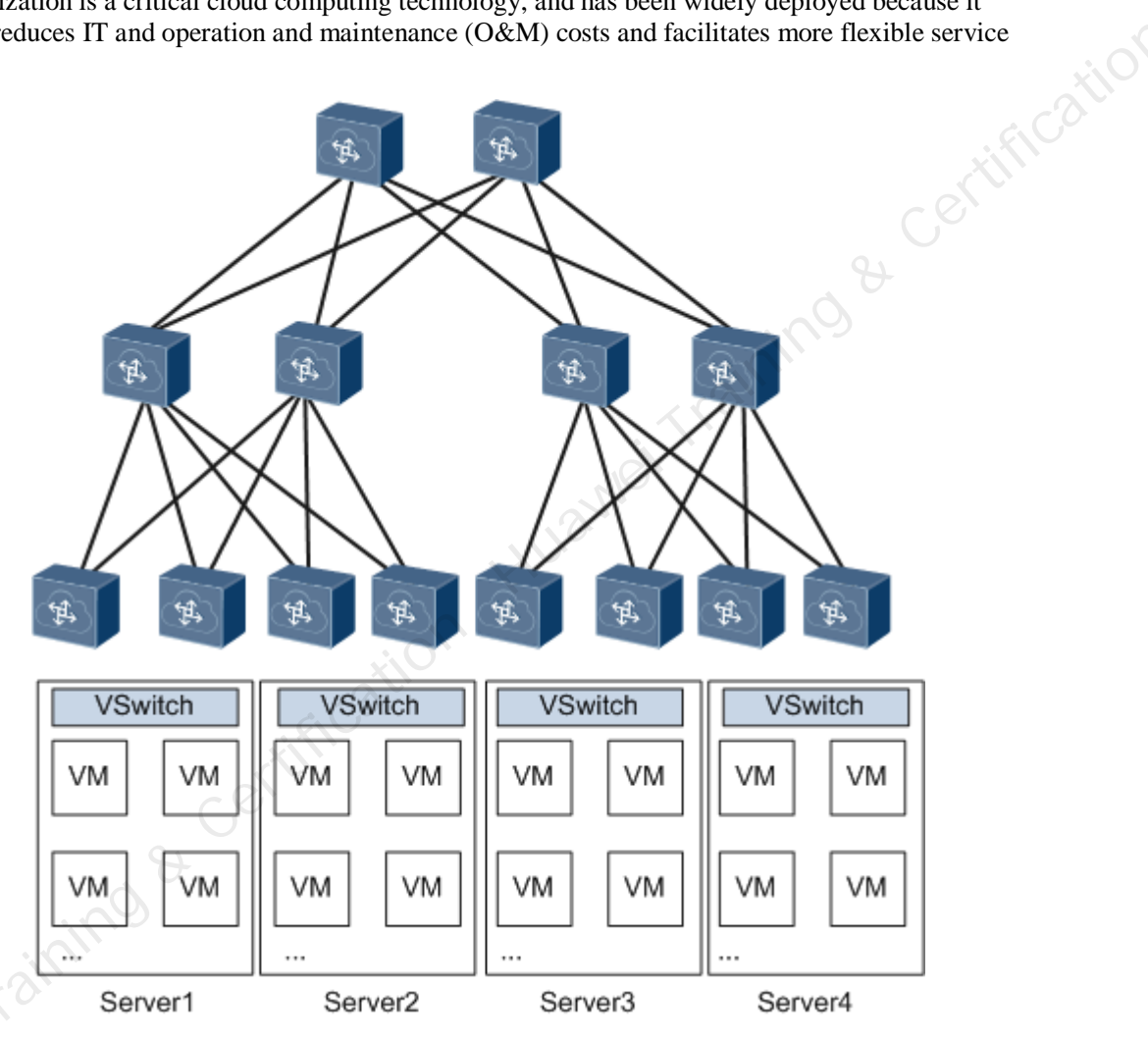

Figure 1 Server virtualization networking

On the network shown in Figure 1, one server is virtualized into multiple virtual machines (VMs), each of which acts as a host. However, the exponential increase in the number of hosts leads to the following problems on a virtual network:

• The number of VMs is limited by network performance.

On a large Layer 2 network, data packets are forwarded based on MAC address entries. Therefore, the number of VMs supported on the network depends on the MAC address table size.

Network isolation capabilities are limited. •

Most networks use VLANs or virtual private networks (VPNs) for network isolation. However, these two network isolation technologies have the following limitations on large-scale virtualized networks:

- The VLAN tag field, as defined in IEEE 802.1Q, has only 12 bits, and can only identify a maximum of 4096 VLANs, making it insufficient for identifying users on large Layer 2 networks.
- VLANs or VPNs cannot support dynamic network adjustment on traditional Layer 2 networks.
- VM migration scope is limited by the network architecture.

After VMs are started, they may need to be migrated from one server to another due to server resource problems (for example, CPU overload or insufficient memory). To ensure uninterrupted services during VM migration, the IP and MAC addresses of VMs must remain unchanged. To meet this requirement, the service network must be a Layer 2 network that provides multipath redundancy and reliability.

VXLAN addressees the above problems on large Layer 2 networks as follows:

• VM scale limitations imposed by network performance

VXLAN encapsulates data packets sent from VMs into UDP packets and encapsulates IP and MAC addresses used on the physical network into outer headers. The network is only aware of the encapsulated parameters. This greatly reduces the number of MAC address entries required on large Layer 2 networks.

• Limited network isolation capabilities

VXLAN uses a VXLAN network identifier (VNI) field similar to the VLAN ID field defined in IEEE 802.1Q. The VNI field has 24 bits and can identify a maximum of 16M [(2^24-1)/1024^2] VXLAN segments.

• VM migration scope limitations imposed by network architecture

When VXLAN is used to construct a large Layer 2 network, VM IP and MAC addresses can remain unchanged after VM migration.

When server virtualization is widely deployed in data centers based on physical network infrastructure, VXLAN offers the following benefits:

- Supports a maximum of 16M VXLAN segments with 24-bit VNIs, so a data center can accommodate a large number of tenants.
- Reduces the number of MAC addresses that network devices need to learn and enhances network performance because only devices at the edge of the VXLAN network need to identify VM MAC addresses.
- Extends Layer 2 networks using MAC-in-UDP encapsulation and decouples physical and virtual networks. Tenants can plan their own virtual networks, without being limited by the physical network IP addresses or broadcast domains. This greatly simplifies network management.

# **Example for VXLAN Feature Practice**

#### **VXLAN Basic Operation Experimental Environment**

This practice guide describes configuration methods and process of basic operation of VXLAN Platform.

#### Objectives

Upon completion of this course, you will be able to:

- Complete basic operation of configuring VXLAN tunnel on the same network segment.
- Troubleshooting VXLAN regular faults

#### Topology

On the network shown in Figure 2, an enterprise has VMs deployed in different data centers. VM1 on Server1 belongs to VLAN10, and VM1 on Server2 belongs to VLAN20. VM1 on Server1 and VM1 on Server2 reside on the same network segment. To allow VM1s in different data centers to communicate with each other, configure a VXLAN tunnel between Device1 and Device3.

4

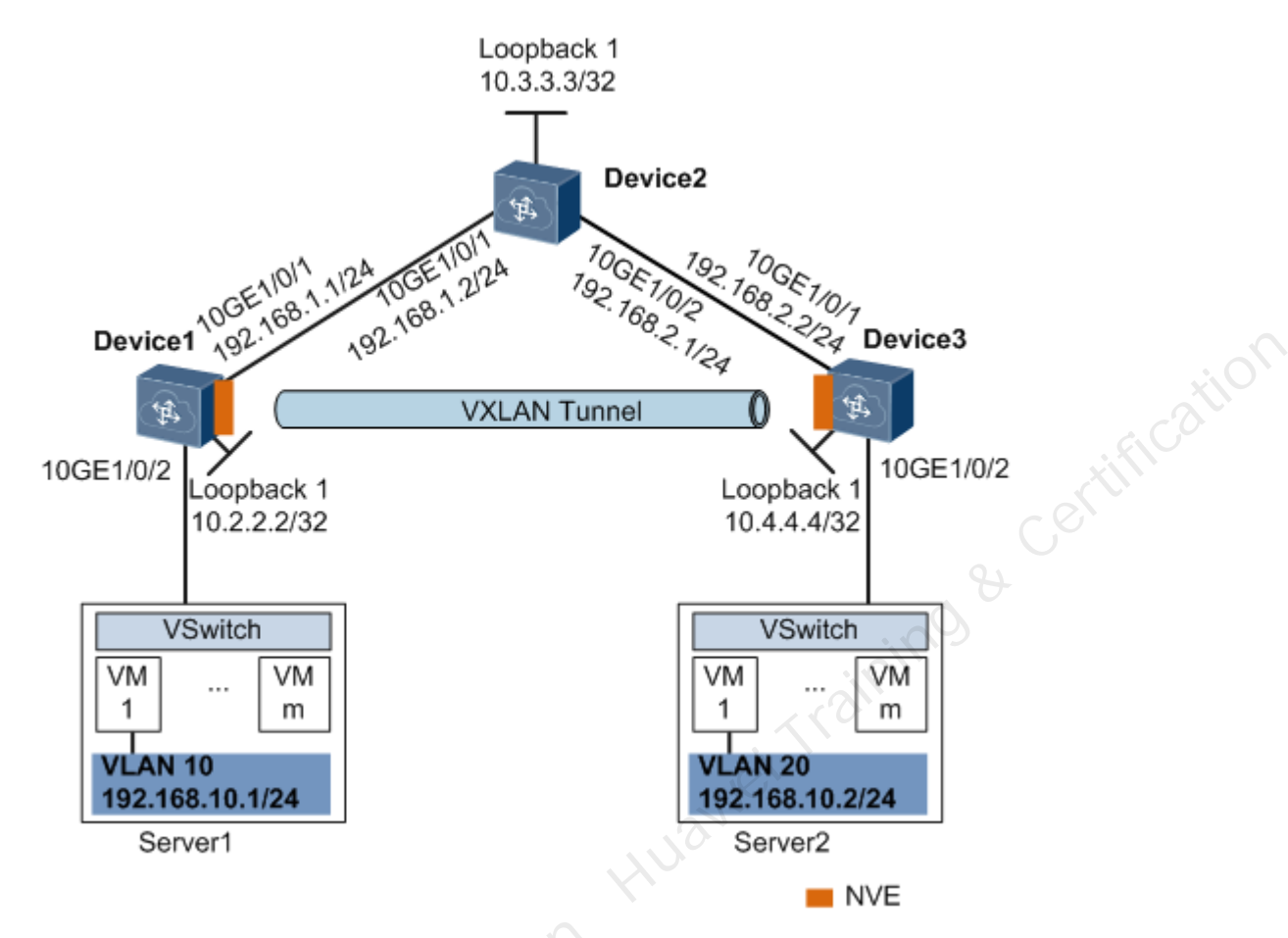

Figure 2 Configuring users on the same network segment to communicate through a VXLAN tunnel

#### Reference

- CloudEngine 12800 product documentation
- CloudEngine 7800&6800&5800 production documentation.

#### **Practice Tasks**

| Task     | Description                                                                                            |
|----------|----------------------------------------------------------------------------------------------------|
| 1        | Cabling the physical connection according to the topology                                              |
| 2        | Configure a routing protocol on Device1, Device2, and Device3 to allow them to communicate at Layer 3. |
| 3        | Configure a service access point on Device1 and Device3 to differentiate service traffic.              |
| 4        | Configure a VXLAN tunnel on Device1 and Device3 to forward service traffic.                            |
| 5        | Service verification                                                                                   |
| Data     | Preparation                                                                                            |
| VMs' V   | LAN IDs (10 and 20)                                                                                    |
| Interfac | e IP addresses for device interconnection                                                              |
| Routing  | g protocol: Open Shortest Path First (OSPF)                                                            |
| BD ID    | (10)                                                                                                   |
| VNI ID   | (5010)                                                                                                 |

#### **Data Preparation**

- VMs' VLAN IDs (10 and 20)
- Interface IP addresses for device interconnection
- Routing protocol: Open Shortest Path First (OSPF)
- BD ID (10)
- Avamei Training & Certification

#### **Procedure chart**

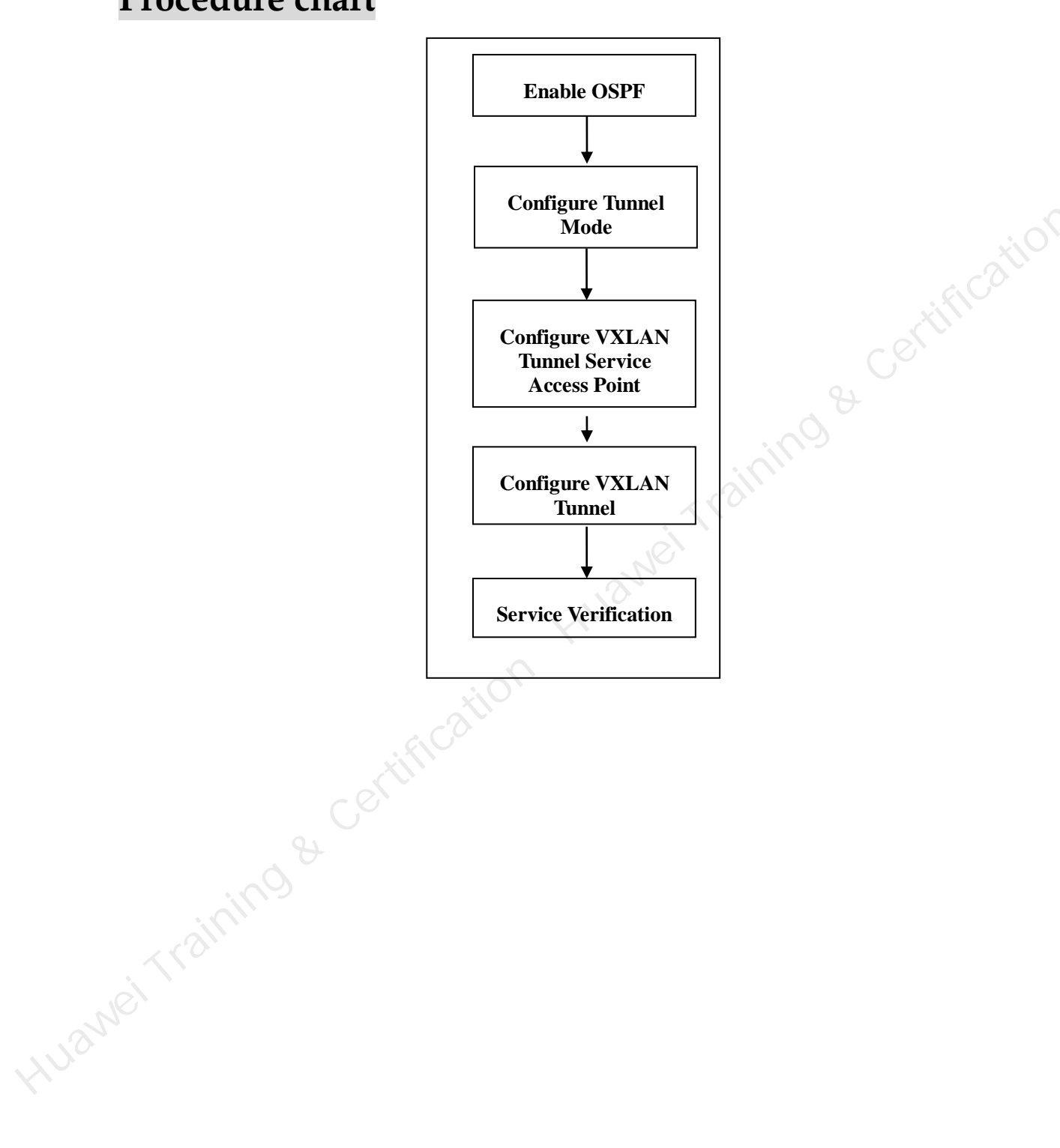

## **Configuring User on the Same Network** Segment VXLAN

#### Step 1 Configure a routing protocol OSPF

#### **Related Command Introduction**

| gment v A                               | LAIN                                |                                    |
|-----------------------------------------|-------------------------------------|------------------------------------|
| p 1 Configur<br>ated Comman             | e a routing proto<br>d Introduction | col OSPF                           |
| Operation                               | Description                         | Commands                           |
| Setup OSPF process                      | [~Huawei]                           | ospf [process-id]                  |
| OSPF area                               | [~Huawei-ospf-1]                    | area [area-id]                     |
| Advertise the network                   | [~Huawei-ospf-1-area-0.0<br>.0.1]   | network-[ip-address-wildcard-mask] |
| Change the network<br>Type of interface | [~Huawei-10GE1/0/1]                 | undo portswitch                    |

#### **Configure Device 1**

```
ficat
<HUAWEI> system-view
[~HUAWEI] sysname Device1
[*HUAWEI] commit
[~Device1] interface loopback 1
[*Device1-LoopBack1] ip address 10.2.2.2 32
[*Device1-LoopBack1] quit
[*Device1] interface 10ge 1/0/1
[*Device1-10GE1/0/1] undo portswitch
[*Device1-10GE1/0/1] ip address 192.168.1.1 24
[*Device1-10GE1/0/1] quit
[*Device1] ospf
[*Device1-ospf-1] area 0
[*Device1-ospf-1-area-0.0.0.0] network 10.2.2.2 0.0.0.0
[*Device1-ospf-1-area-0.0.0.0] network 192.168.1.0 0.0.0.255
[*Device1-ospf-1-area-0.0.0.0] quit
[*Device1-ospf-1] quit
[*Device1] commit
```

#### **Configure Device 2**

```
<HUAWEI> system-view
[~HUAWEI] sysname Device2
[*HUAWEI] commit
[~Device2] interface loopback 1
[*Device2-LoopBack1] ip address 10.3.3.3 32
                                                      ai training & certificativ
[*Device2-LoopBack1] quit
[*Device2] interface 10ge 1/0/1
[*Device2-10GE1/0/1] undo portswitch
[*Device2-10GE1/0/1] ip address 192.168.1.2 24
[*Device2-10GE1/0/1] quit
[*Device2] interface 10ge 1/0/2
[*Device2-10GE1/0/1] undo portswitch
[*Device2-10GE1/0/1] ip address 192.168.2.1 24
[*Device2-10GE1/0/1] quit
[*Device2] ospf
[*Device2-ospf-1] area 0
[*Device2-ospf-1-area-0.0.0.0] network 10.3.3.3 0.0.0.0
[*Device2-ospf-1-area-0.0.0.0] network 192.168.1.0 0.0.0.255
[*Device2-ospf-1-area-0.0.0.0] network 192.168.2.0 0.0.0.255
[*Device2-ospf-1-area-0.0.0.0] quit
[*Device2-ospf-1] quit
[*Device2] commit
```

#### **Configure Device 3**

```
<HUAWEI> system-view
[~HUAWEI] sysname Device3
[*HUAWEI] commit
[~Device3] interface loopback 1
[*Device3-LoopBack1] ip address 10.4.4.4 32
[*Device3-LoopBack1] quit
[*Device3] interface 10ge 1/0/1
[*Device3] interface 10ge 1/0/1
[*Device3-10GE1/0/1] undo portswitch
[*Device3-10GE1/0/1] ip address 192.168.2.2 24
[*Device3-10GE1/0/1] quit
[*Device3] ospf
[*Device3-ospf-1] area 0
[*Device3-ospf-1-area-0.0.0.0] network 10.4.4.4 0.0.0.0
```

```
[*Device3-ospf-1-area-0.0.0.0] quit
[*Device3-ospf-1] quit
[*Device3] commit
```

#### Verification

1) By using display ospf 1 peer brief to check whether the OSPF peer state is up or not. Take device 1 for example.

```
[Device 1] display ospf 1 peer brief
       OSPF Process 1 with Router ID 10.2.2.2
               Peer Statistic Information
Area Id
               Interface
                                             Neighbor id
```

State 0.0.0.0 10GE0/0/1 10.3.3.3 Full \_\_\_\_\_ \_\_\_\_\_

#### 2) We can use **display ospf routing** to examine the OSPF routing information.

```
[~Device1] display ospf routing
```

```
OSPF Process 1 with Router ID 10.1.1.1
```

| 2) We can use <b>disp</b> | lay ospf rou | uting to exam | ine the OSPF routin | ng information. |         |
|---------------------------|--------------|---------------|---------------------|-----------------|---------|
| [~Device1] disp           | lay ospf 1   | routing       |                     |                 |         |
| OSPF Process 1 w          | ith Route:   | r ID 10.1.1   | .1                  |                 |         |
| Routing for Netwo         | ork          |               |                     | Nei             |         |
| Destination               | Cost         | Туре          | NextHop             | AdvRouter       | Area    |
| 10.3.3.3/32               | 2            | Transit       | 192.168.1.2         | 10.3.3.3        | 0.0.0.0 |
| 10.4.4.4/32               | 3            | Transit       | 192.168.1.2         | 10.4.4.4        | 0.0.0.0 |
| 192.168.1.0/24            | 1            | Direct        | 192.168.1.1         | 10.1.1.1        | 0.0.0.0 |
| 192.168.2.0/24            | 1 8-         | Transit       | 192.168.1.2         | 10.3.3.3        | 0.0.0.0 |
| 10.2.2.2/32               | 99           | Direct        | 192.168.1.1         | 10.2.2.2        | 0.0.0.0 |

Total Nets: 5

Intra Area: 3 Inter Area: 0 ASE: 0 NSSA: 0

3) After OSPF is configured, the devices can use OSPF to learn the IP addresses of loopback interfaces of each other and successfully **ping** each other. The following example shows the command output on Device1 after it pings Device3:

[~Device1]ping 10.3.3.3

```
PING 10.3.3.3: 56 data bytes, press CTRL C to break
 Reply from 10.3.3.3: bytes=56 Sequence=1 ttl=255 time=50 ms
 Reply from 10.3.3.3: bytes=56 Sequence=2 ttl=255 time=1 ms
 Reply from 10.3.3.3: bytes=56 Sequence=3 ttl=255 time=30 ms
 Reply from 10.3.3.3: bytes=56 Sequence=4 ttl=255 time=30 ms
```

```
Reply from 10.3.3.3: bytes=56 Sequence=5 ttl=255 time=60 ms
--- 1.1.1.1 ping statistics ---
 5 packet(s) transmitted
 5 packet(s) received
 0.00% packet loss
 round-trip min/avg/max = 1/34/60 ms
```

#### Step 2 Configure VXLAN Tunnel Mode

#### **Related Command Introduction**

| 2 Configure VXLAN Tunnel Mode           |                                   |                                    |  |  |  |
|-----------------------------------------|-----------------------------------|------------------------------------|--|--|--|
| Operation                               | Description                       | Commands                           |  |  |  |
| Setup OSPF process                      | [~Huawei]                         | ospf [process-id]                  |  |  |  |
| OSPF area                               | [~Huawei-ospf-1]                  | area [area-id]                     |  |  |  |
| Advertise the network                   | [~Huawei-ospf-1-area-0.0<br>.0.1] | network-[ip-address-wildcard-mask] |  |  |  |
| Change the network<br>Type of interface | [~Huawei-10GE1/0/1]               | undo portswitch                    |  |  |  |
| izura Daria                             | 1 sication                        |                                    |  |  |  |

#### **Configure Device 1**

```
[~Device1] ip tunnel mode vxlan
[*Device1] commit
```

#### **Configure Device 3**

```
[~Device3] ip tunnel mode vxlan
[*Device3] commit
```

#### Step 3 Configure VXLAN Service Access Point

#### **Related Command Introduction**

| Operation                  | Description | Commands         |
|----------------------------|-------------|------------------|
| Configure Bridge<br>Domain | [~Huawei]   | bridge-domain id |

#### **Configure Device 1**

[~Device1] bridge-domain 10 [\*Device1-bd10] quit [\*Device1] interface 10ge 1/0/2.1 mode 12 [\*Device1-10GE1/0/2.1] encapsulation dot1q vid 10 [\*Device1-10GE1/0/2.1] bridge-domain 10 [\*Device1-10GE1/0/2.1] quit [\*Device1] commit

#### **Configure Device 3**

Jawei Training & Certificativ [~Device3] bridge-domain 10 [\*Device3-bd10] guit [\*Device3] interface 10ge 1/0/2.1 mode 12 [\*Device3-10GE1/0/2.1] encapsulation dot1q vid 10 [\*Device3-10GE1/0/2.1] bridge-domain 10 [\*Device3-10GE1/0/2.1] quit [\*Device3] commit

#### Step 4 Configure VXLAN Tunnel

#### **Related Command Introduction**

| Operation            | Description    | Commands                             |
|----------------------|----------------|--------------------------------------|
| Define VNI id        | [~Huawei]      | vxlan vni id                         |
| Define VNI interface | [*Huawei-Nvel] | vni id head-end peer-list ip-address |

#### **Configure Device 1**

```
[~Device1] bridge-domain 10
[~Device1-bd10] vxlan vni 5010
[*Device1-bd10] quit
[*Device1] interface nve 1
[*Device1-Nve1] source 10.2.2.2
[*Device1-Nve1] vni 5010 head-end peer-list 10.4.4.4
[*Device1-Nve1] quit
[*Device1] commit
```

#### **Configure Device 3**

```
[~Device3] bridge-domain 10
[~Device3-bd10] vxlan vni 5010
[*Device3-bd10] quit
[*Device3] interface nve 1
[*Device3-Nve1] source 10.4.4.4
[*Device3-Nve1] vni 5010 head-end peer-list 10.2.2.2
[*Device3-Nve1] quit
[*Device3] commit
```

#### Verification

1)After the VXLAN tunnel configuration, we can use **display vxlan vni** command to check the state of the VXLAN tunnel.

```
Iuawei Training
[~Device1] display vxlan vni
Number of vxlan vni : 1
VNT
           BD-ID
                         State
_____
5010
            10
                         up
[~Device1] display vxlan tunnel
Number of vxlan tunnel : 1
Tunnel ID Source
                      Destination
                                       State
                                             Type
_____
                                                 _____
                         10.4.4.4
4026531841 10.2.2.2
                                       up
                                             static
2) Try to ping the IP address from one server to the opposite server in the VXLAN domain.
 PING 192.168.10.2: 56 data bytes, press CTRL C to break
   Reply from 192.168.10.2: bytes=56 Sequence=1 ttl=255 time=50 ms
   Reply from 192.168.10.2: bytes=56 Sequence=2 ttl=255 time=1 ms
```

```
Reply from 192.168.10.2: bytes=56 Sequence=3 ttl=255 time=30 ms
 Reply from 192.168.10.2: bytes=56 Sequence=4 ttl=255 time=30 ms
Reply from 192.168.10.2: bytes=56 Sequence=5 ttl=255 time=60 ms
--- 1.1.1.1 ping statistics ---
 5 packet(s) transmitted
```

```
5 packet(s) received
```

```
0.00% packet loss
```

```
round-trip min/avg/max = 1/34/60 ms
```

#### FAQ

- 1. How to verify the status of VXLAN tunnel?
- 2. Try to explain the concept VTEP, VNI, VAP in VXLAN.
- 3. What is the deployment of VXLAN?

Huameirraining & Certification Huameirraining & Certification

#### **FAQ** Answer

1. display vxlan vni.

 VXLAN tunnel endpoint (VTEP): A VXLAN tunnel endpoint that encapsulates and decapsulates VXLAN packets. It is represented by an NVE.

1) A VTEP connects to a physical network and is assigned a physical network IP address. This IP address is irrelevant to virtual networks.

2) In VXLAN packets, the source IP address is the local node's VTEP address, and the destination IP address is the remote node's VTEP address. This pair of VTEP addresses corresponds to a VXLAN tunnel.

VXLAN network identifier (VNI): A VXLAN segment identifier similar to a VLAN ID. VMs on different VXLAN segments cannot communicate directly at Layer 2.

1) A VNI identifies only one tenant. Even if multiple terminal users belong to the same VNI, they are considered one tenant. A VNI consists of 24 bits and supports a maximum of 16M [(2^24-1)/1024^2] tenants.

Virtual access point (VAP): A Layer 2 sub-interface used to transmit data packets.

1) Layer 2 sub-interfaces can have different encapsulation types configured to transmit various types of data packets.

3. Currently, you can deploy a VXLAN network in Single-node mode or Controller mode.

1) Single-node mode: In the traditional network deployment node, you need to log in to each device to configure the devices according to the network plan. Collaboration with cloud platforms cannot be implemented in cloud computing data centers for automatic network deployment.

2) Controller mode: To help control and deploy a large Layer 2 network, a controller can be used. A controller is a unified network control platform that orchestrates and manages network resources and cooperates with the cloud platform to implement automatic service and network provisioning.

Luameitraining & Cer

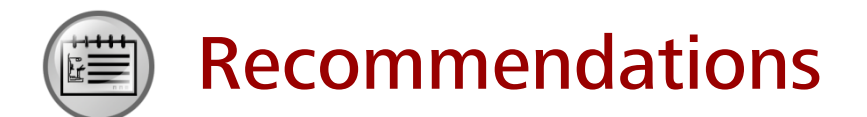

- Huawei Learning Website
  - http://learning.huawei.com/en
- Huawei e-Learning
  - https://ilearningx.huawei.com/portal/#/portal/ebg/51
- Huawei Certification
  - http://support.huawei.com/learning/NavigationAction!createNavi?navId=\_31
     <u>&lang=en</u>
- Find Training
  - <u>http://support.huawei.com/learning/NavigationAction!createNavi?navId=\_trai</u> <u>ningsearch&lang=en</u>

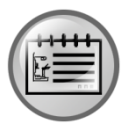

# **More Information**

Huawei learning APP

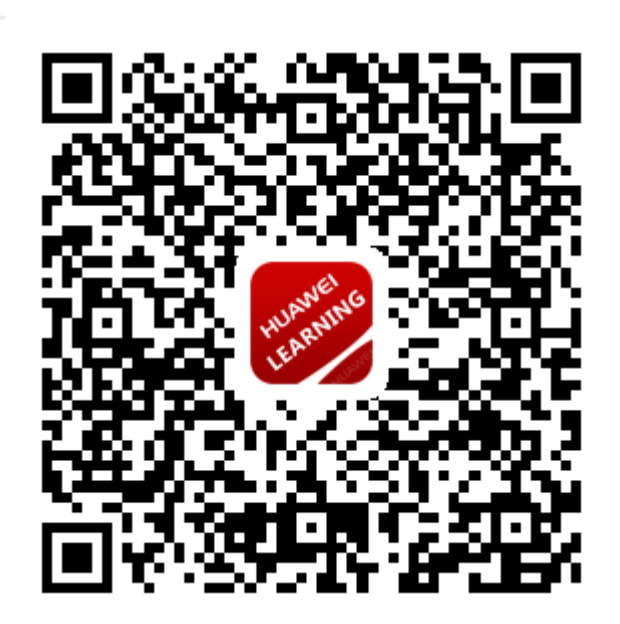